## Dell PowerVault Tape Drive User's Guide

Introduction Setting Up the Tape Drive Using the Tape Drive Using the Tape Backup Software Troubleshooting Specifications Getting Help Contacting Dell Appendix - Regulatory Information Glossary

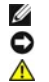

NOTE: A NOTE indicates important information that helps you make better use of your system.

NOTICE: A NOTICE indicates either potential damage to hardware or loss of data and tells you how to avoid the problem.

CAUTION: A CAUTION indicates a potential for property damage, personal injury, or death.

Information in this document is subject to change without notice. © 2010 Dell Inc. All rights reserved. © International Business Machines Corporation, 2010. All rights reserved.

Trademarks used in this text: Dell, the DELL logo, and PowerVault, are trademarks of Dell Inc. Microsoft and Windows are registered trademarks of Microsoft Corporation.

Other trademarks and trade names may be used in this document to refer to either the entities claiming the marks and names or their products. Dell Inc. disclaims any proprietary interest in trademarks and trade names other than its own.

Internal Drive Model Numbers: LTO Ultrium 5–H, LTO Ultrium 4-H, LTO Ultrium 3-H External Drive Model Numbers: CSEH 001, LTO4-EH1, LTO3-EH1 Rack Mount Model Number: 2U Storage Rack A

Initial release: December 2010

## Appendix - Regulatory Information: Dell<sup>™</sup> PowerVault<sup>™</sup> Tape Drive User's Guide

## **Regulatory Information for Taiwan**

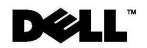

BSMI 通告(僅限於台灣)

大多數的 IBM Taiwan 電腦系統被 BSMI (經濟部標準檢驗局) 劃分為乙類數位裝置。但是,使用某些選件會使有 些組態的等級變成甲類。若要確定您的電腦系統適用等級,請檢查所有位於電腦底部或背面板、擴充卡安裝托架, 以及擴充卡上的 BSMI 註冊標籤。如果其中有一甲類標籤,即表示您的系統為甲類數位裝置。如果只有 BSMI 的檢磁號碼標籤,則表示您的系統為乙類數位裝置。

一旦確定了系統的 BSMI 等級,請閱讀相關的 BSMI 通告。請注意,BSMI 通告規定凡是未經 IBM Taiwan Inc. 明確批准的擅自變更或修改,將導致您失去此設備的使用權。

此裝置符合 BSMI (經濟部標準檢驗局)的規定,使用時須符合以下兩項條件:

```
• 此裝置不會產生有害干擾。
```

• 此裝置必須能夠接受所接收到的干擾,包括可能導致無法正常作業的干擾。

甲類

此設備經測試證明符合 BSMI (經濟部標準檢驗局) 之甲類數位裝置的限制規定。 這些限制的目的是為了在商業環境中使用此設備時,能提供合理的保護以防止有害的干擾。此設備會產生、使用並散發射頻能量;如果未遵照製造廠商的指導手冊來安裝和使用,可能會干擾無線電通訊。請勿在住宅區使用此設備。

警告使用者: 這是甲類的資訊產品,在居住的環境中使用時,可能會造成射頻干擾, 在這種情況下,使用者會被要求採取某些適當的對策。

公司連絡詳情(僅限於臺灣)

根據商品檢驗法(Commodity Inspection Act) 第 11 條的規定, IBM 臺灣軟體技術支援 (IBM Taiwan, Inc.) 就本文件所 指的產品提供台灣地區認證機構的連絡詳情如下:

IBM 臺灣軟體技術支援110 臺北市信義區松仁路 7 號 4 樓

#### 本文件中的資訊如有更改,恕不另行通知。 © 2007年 Dell Inc.版權所有,翻印必究。列印於墨西哥。

未經 Dell Inc. 的書面許可,不得以任何形式進行複製。

本文中使用的商標: Dell 和 DELL 徽標是 Dell Inc. 的商標; IBM 是 International Business Machines Corporation 的註冊商標。 本文件中述及的其他商標和產品名稱是指擁有相應商標和名稱的公司實體或其產品。Dell 對本公司之外的商標和產品名稱不 擁有任何所有權。

Figure 17. Taiwan Contact Information Statement

Back to Contents Page

## Contacting Dell: Dell<sup>™</sup> PowerVault<sup>™</sup>Tape Drive User's Guide

To contact Dell electronically, you can access the following websites:

- 1 <u>www.dell.com</u>
- 1 support.dell.com (support)
- 1 www.dell.com/regulatory\_compliance (regulatory compliance informaton)

For specific web addresses for your country, find the appropriate country section in the table below.

**NOTE:** Toll-free numbers are for use within the country for which they are listed.

NOTE: In certain countries, support specific to Dell<sup>™</sup> XPS<sup>™</sup> computers is available at a separate telephone number listed for participating countries. If you do not see a telephone number listed that is specific for XPS computers, you may contact Dell through the support number listed and your call will be routed appropriately.

When you need to contact Dell, use the electronic addresses, telephone numbers, and codes provided in the following table. If you need assistance in determining which codes to use, contact a local or an international operator.

MOTE: The contact information provided was deemed correct at the time that this document went to print and is subject to change.

| Country (City)<br>International Access Code<br>Country Code<br>City Code | Department Name or Service Area,<br>Website and E-Mail Address          | Area Codes,<br>Local Numbers, and<br>Toll-Free Numbers |  |
|--------------------------------------------------------------------------|-------------------------------------------------------------------------|--------------------------------------------------------|--|
| Anguilla                                                                 | General Support                                                         | toll-free: 800-335-0031                                |  |
| Antigua and Barbuda                                                      | General Support                                                         | 1-800-805-5924                                         |  |
|                                                                          | Website: www.dell.com.ar                                                |                                                        |  |
|                                                                          | E-mail: us_latin_services@dell.com                                      |                                                        |  |
| Argentina (Buenos Aires)                                                 | E-mail for desktop and portable computers:<br>la-techsupport@dell.com   |                                                        |  |
| International Access Code: 00                                            | E-mail for servers and EMC® storage products:<br>la_enterprise@dell.com |                                                        |  |
| Country Code: 54                                                         | Customer Care                                                           | toll-free: 0-800-444-0730                              |  |
| City Code: 11                                                            | Technical Support                                                       | toll-free: 0-800-444-0733                              |  |
|                                                                          | Technical Support Services                                              | toll-free: 0-800-444-0724                              |  |
|                                                                          | Sales                                                                   | 0-810-444-3355                                         |  |
| Aruba                                                                    | General Support                                                         | toll-free: 800-1578                                    |  |
| Australia (Sydney)                                                       | Website: support.ap.dell.com                                            |                                                        |  |
| International Access Code:<br>0011                                       | E-mail: support.ap.dell.com/contactus                                   |                                                        |  |
| Country Code: 61<br>City Code: 2                                         | General Support                                                         | 13DELL-133355                                          |  |
|                                                                          | Website: support.euro.dell.com                                          |                                                        |  |
|                                                                          | E-mail: tech_support_central_europe@dell.com                            |                                                        |  |
| Austria (Vienna)                                                         | Home/Small Business Sales                                               | 0820 240 530 00                                        |  |
|                                                                          | Home/Small Business Fax                                                 | 0820 240 530 49                                        |  |
| 900                                                                      | Home/Small Business Customer Care                                       | 0820 240 530 14                                        |  |
|                                                                          | Preferred Accounts/Corporate Customer Care                              | 0820 240 530 16                                        |  |
| Country Code: 43                                                         | Support for XPS                                                         | 0820 240 530 81                                        |  |
| City Code: 1                                                             | Home/Small Business Support for all other Dell computers                | 0820 240 530 17                                        |  |
|                                                                          | Preferred Accounts/Corporate Support                                    | 0660 8779                                              |  |
|                                                                          | Switchboard                                                             | 0820 240 530 00                                        |  |
| Bahamas                                                                  | General Support                                                         | toll-free: 1-866-278-6818                              |  |
| Barbados                                                                 | General Support                                                         | 1-800-534-3066                                         |  |
|                                                                          | Website: support.euro.dell.com                                          |                                                        |  |
| Belgium (Brussels)                                                       | Tech Support for XPS                                                    | 02 481 92 96                                           |  |
| International Access Code: 00                                            | Tech Support for all other Dell computers                               | 02 481 92 88                                           |  |
| Country Code: 22                                                         | Tech Support Fax                                                        | 02 481 92 95                                           |  |
| Country Code: 32                                                         | Customer Care                                                           | 02 713 15 65                                           |  |
| City Code: 2                                                             | Corporate Sales 02                                                      |                                                        |  |

|                                 | Fax                                                                                                    | 02 481 92 99              |
|---------------------------------|----------------------------------------------------------------------------------------------------|---------------------------|
|                                 | Switchboard                                                                                             | 02 481 91 00              |
| Bermuda                         | General Support                                                                                         | 1-800-342-0671            |
| Bolivia                         | General Support                                                                                         | toll-free: 800-10-0238    |
|                                 | Website: www.dell.com/br                                                                                |                           |
| Brazil                          |                                                                                                    |                           |
| International Access Code: 00   | Customer Support, Tech Support                                                                          | 0800 90 3355              |
| Country Code: 55                | Technical Support Fax                                                                                   | 51 481 5470               |
| City Code: 51                   | Customer Care Fax                                                                                       | 51 481 5480               |
| -                               | Sales                                                                                                   | 0800 90 3390              |
| British Virgin Islands          | General Support                                                                                         | toll-free: 1-866-278-6820 |
| Brunei                          | Technical Support (Penang, Malaysia)                                                                    | 604 633 4966              |
| Country Code: 673               | Customer Care (Penang, Malaysia)                                                                        | 604 633 4888              |
|                                 | Transaction Sales (Penang, Malaysia)                                                                    | 604 633 4955              |
|                                 | Online Order Status: www.dell.ca/ostatus                                                                |                           |
|                                 | AutoTech (automated Hardware and Warranty Support)                                                      | toll-free: 1-800-247-9362 |
|                                 | Customer Service (Home Sales/Small Business)                                                            | toll-free: 1-800-847-4096 |
|                                 | Customer Service (med./large business, government)                                                      | toll-free: 1-800-326-9463 |
| Canada (North York,<br>Ontario) | Customer Service (printers, projectors, televisions, handhelds, digital jukebox,<br>and wireless)       | toll-free: 1-800-847-4096 |
| Internetional Association       | Hardware Warranty Support (Home Sales/Small Business)                                                   | toll-free: 1-800-906-3355 |
| 011                             | Hardware Warranty Support (med./large bus., government)                                                 | toll-free: 1-800-387-5757 |
|                                 | Hardware Warranty Support (printers, projectors, televisions, handhelds, digital jukebox, and wireless) | 1-877-335-5767            |
|                                 | Sales (Home Sales/Small Business)                                                                       | toll-free: 1-800-387-5752 |
|                                 | Sales (med./large bus., government)                                                                     | toll-free: 1-800-387-5755 |
|                                 | Spare Parts Sales & Extended Service Sales                                                              | 1 866 440 3355            |
| Cayman Islands                  | General Support                                                                                         | 1-800-805-7541            |
| Chile (Santiago)                |                                                                                                    |                           |
| Country Code: 56                | Sales and Customer Support                                                                              | toll-free: 1230-020-4823  |
| City Code: 2                    |                                                                                                    |                           |
|                                 | Technical Support website: support.dell.com.cn                                                          |                           |
|                                 | Technical Support E-mail: cn_support@dell.com                                                           |                           |
|                                 | Customer Care E-mail: customer_cn@dell.com                                                              |                           |
|                                 | Technical Support Fax                                                                                   | 592 818 1350              |
|                                 | Technical Support (Dell <sup>™</sup> Dimension <sup>™</sup> and Inspiron)                               | toll-free: 800 858 2968   |
|                                 | Technical Support (OptiPlex <sup>™</sup> , Latitude <sup>™</sup> , and Dell Precision <sup>™</sup> )    | toll-free: 800 858 0950   |
|                                 | Technical Support (servers and storage)                                                                 | toll-free: 800 858 0960   |
|                                 | Technical Support (projectors, PDAs, switches, routers, and so on)                                      | toll-free: 800 858 2920   |
|                                 | Technical Support (printers)                                                                            | toll-free: 800 858 2311   |
| China (Xiamen)                  | Customer Care                                                                                           | toll-free: 800 858 2060   |
| Couptry Code: 86                | Customer Care Fax                                                                                       | 592 818 1308              |
| Country Code. 80                | Home and Small Business                                                                                 | toll-free: 800 858 2222   |
| City Code: 592                  | Preferred Accounts Division                                                                             | toll-free: 800 858 2557   |
|                                 | Large Corporate Accounts GCP                                                                            | toll-free: 800 858 2055   |
|                                 | Large Corporate Accounts Key Accounts                                                                   | toll-free: 800 858 2628   |
|                                 | Large Corporate Accounts North                                                                          | toll-free: 800 858 2999   |
|                                 | Large Corporate Accounts North Government and Education                                                 | toll-free: 800 858 2955   |
|                                 | Large Corporate Accounts East                                                                           | toll-free: 800 858 2020   |
|                                 | Large Corporate Accounts East Government and Education                                                  | toll-free: 800 858 2669   |
|                                 | Large Corporate Accounts Queue Team                                                                     | toll-free: 800 858 2572   |
|                                 | Large Corporate Accounts South                                                                          | toll-free: 800 858 2355   |
|                                 | Large Corporate Accounts West                                                                           | toll-free: 800 858 2811   |
|                                 | Large Corporate Accounts Spare Parts                                                                    | toll-free: 800 858 2621   |
| Colombia                        | General Support                                                                                         | 980-9-15-3978             |
| Costa Rica                      | General Support                                                                                         | 0800-012-0435             |
|                                 | Website: support.euro.dell.com                                                                          |                           |

|                               | E-mail: czech_dell@dell.com                    |                           |
|-------------------------------|------------------------------------------------|---------------------------|
| Czech Republic (Prague)       | Technical Support                              | 22537 2727                |
| International Access Code: 00 | Customer Care                                  | 22537 2707                |
|                               | Fax                                            | 22537 2714                |
| Country Code: 420             | Technical Fax                                  | 22537 2728                |
|                               | Switchboard                                    | 22537 2711                |
|                               | Website: support.euro.dell.com                 |                           |
|                               | Technical Support for XPS                      | 7010 0074                 |
|                               | Technical Support for all other Dell computers | 7023 0182                 |
| Denmark (Copenhagen)          | Customer Care (Relational)                     | 7023 0184                 |
| International Access Code: 00 | Home/Small Business Customer Care              | 3287 5505                 |
| International Access code. 00 | Switchboard (Dolational)                       | 3287 1300                 |
| Country Code: 45              |                                                | 3207 1200                 |
|                               |                                                | 3287 1201                 |
|                               |                                                | 3287 5000                 |
|                               | Switchboard Fax (Home/Small Business)          | 3287 5001                 |
| Dominica                      | General Support                                | toll-free: 1-866-278-6821 |
| Dominican Republic            | General Support                                | 1-800-148-0530            |
| Ecuador                       | General Support                                | toll-free: 999-119        |
| El Salvador                   | General Support                                | 01-899-753-0777           |
|                               | Website: support.euro.dell.com                 |                           |
| Finland (Helsinki)            | E-mail: fi_support@dell.com                    |                           |
| Finianu (Heisinki)            | Technical Support                              | 0207 533 555              |
| International Access Code:    | Customer Care                                  | 0207 533 538              |
| 990                           | Switchboard                                    | 0207 533 533              |
| Country Code: 358             | Sales under 500 employees                      | 0207 533 540              |
| City Code: 9                  | Fax                                            | 0207 533 530              |
|                               | Sales over 500 employees                       | 0207 533 533              |
|                               | Fax                                            | 0207 533 530              |
|                               | Website: support.euro.dell.com                 |                           |
|                               | Home and Small Business                        |                           |
|                               | Technical Support for XPS                      | 0825 387 129              |
|                               | Technical Support for all other Dell computers | 0825 387 270              |
|                               | Customer Care                                  | 0825 823 833              |
|                               | Switchboard                                    | 0825 004 700              |
| France (Paris) (Montpellier)  | Switchboard (calls from outside of France)     | 04 99 75 40 00            |
| International Access Code: 00 | Sales                                          | 0825 004 700              |
| Country Code: 22              | untry Code: 33 Fax                             |                           |
| country code. 33              | Fax (calls from outside of France)             | 04 99 75 40 01            |
| City Codes: (1) (4)           | Corporate                                      |                           |
|                               | Technical Support                              | 0825 004 719              |
|                               | Customer Care                                  | 0825 338 339              |
|                               | Switchboard                                    | 01 55 94 71 00            |
|                               | Sales                                          | 01 55 94 71 00            |
|                               | Fax                                            | 01 55 94 71 01            |
|                               | Website: support euro dell com                 | 51 55 51 71 01            |
|                               | E mail: tech support central europe@dell.com   |                           |
|                               |                                                | 069 9792 7222             |
| Germany (Langen)              | Technical Support for all other Dell computers | 069 9792 7222             |
| International Access Code: 00 |                                                | 0180 5 324400             |
|                               |                                                | 0180-5-224400             |
| Country Code: 49              | Disferred Assounts Customer Care               | 06103 766-9570            |
| City Code: 6103               | Preferred Accounts Customer Care               | 06103 766-9420            |
|                               |                                                | 06103 766-9560            |
|                               | Public Accounts Customer Care                  | 06103 766-9555            |
|                               | SWITCHDOARD                                    | 06103 766-7000            |
|                               | Website: support.euro.dell.com                 |                           |
| Greece                        | Technical Support                              | 00800-44 14 95 18         |
|                               | Gold Service Technical Support                 | 00800-44 14 00 83         |
| International Access Code: 00 | Switchboard                                    | 2108129810                |
| Country Code: 30              | Gold Service Switchboard                       | 2108129811                |

|                               | Sales                                                                                                    | 2108129800                |
|-------------------------------|----------------------------------------------------------------------------------------------------|---------------------------|
|                               | Fax                                                                                                    | 2108129812                |
| Grenada                       | General Support                                                                                                    | toll-free: 1-866-540-3355 |
| Guatemala                     | General Support                                                                                                    | 1-800-999-0136            |
| Guyana                        | General Support                                                                                                    | toll-free: 1-877-270-4609 |
|                               | Website: support.ap.dell.com                                                                                                    |                           |
|                               | Technical Support E-mail: HK_support@Dell.com                                                                                                    |                           |
|                               | Technical Support (Dimension and Inspiron)                                                                                                    | 2969 3188                 |
| Hong Kong                     | Technical Support (OptiPlex, Latitude, and Dell Precision)                                                                                                    | 2969 3191                 |
| International Access Code:    | Technical Support (PowerApp <sup><math>TM</math></sup> , PowerEdge <sup><math>TM</math></sup> , PowerConnect <sup><math>TM</math></sup> , and PowerVault <sup><math>TM</math></sup> ) | 2969 3196                 |
| 001                           | Customer Care                                                                                                    | 3416.0910                 |
| Country Code: 852             |                                                                                                    | 3416 0907                 |
|                               | Clobal Customer Programs                                                                                                    | 3416 0909                 |
|                               | Madium Rusiness Division                                                                                                    | 3416 0912                 |
|                               | Home and Small Rusiness Division                                                                                                    | 2969 3105                 |
|                               | E mail: india support deskton@dell.com                                                                                                    | 2505 5105                 |
|                               | india_support_notebook@dell.com<br>lindia_support_server@dell.com                                                                                                    |                           |
|                               |                                                                                                    | 1600338045                |
| India                         | Technical Support                                                                                                    | and 1600448046            |
|                               | Sales (Large Corporate Accounts)                                                                                                    | 1600 33 8044              |
|                               | Sales (Home and Small Business)                                                                                                    | 1600 33 8046              |
|                               | Website: support.euro.dell.com                                                                                                    |                           |
|                               | E-mail: dell direct support@dell.com                                                                                                    |                           |
|                               | Sales                                                                                                    |                           |
|                               | Ireland Sales                                                                                                    | 01 204 4444               |
|                               | Dell Qutlet                                                                                                    | 1850 200 778              |
|                               | Online Ordering HelpDesk                                                                                                    | 1850 200 778              |
|                               | Customer Care                                                                                                    |                           |
|                               | Home User Customer Care                                                                                                    | 01 204 4014               |
| Ireland (Cherrywood)          | Small Business Customer Care                                                                                                    | 01 204 4014               |
|                               | Corporate Customer Care                                                                                                    | 1850 200 982              |
| International Access Code: 00 | Technical Support                                                                                                    |                           |
| Country Code: 353             | Technical Support for XPS                                                                                                    | 1850 200 722              |
| City Code: 1                  | Technical Support for all other Dell computers                                                                                                    | 1850 543 543              |
| ,                             | At-Home-Service – Technical Support Queries                                                                                                    | 1850 200 889              |
|                               | General                                                                                                    |                           |
|                               | Fax/Sales Fax                                                                                                    | 01 204 0103               |
|                               | Switchboard                                                                                                    | 01 204 4444               |
|                               | U.K. Technical Support (dial within U.K. only)                                                                                                    | 0870 353 0800             |
|                               | U.K. Customer Care (dial within U.K. only)                                                                                                    | 0870 353 0202             |
|                               | Corporate Customer Care (dial within U.K. only)                                                                                                    | 0870 353 0240             |
|                               | U.K. Sales (dial within U.K. only)                                                                                                    | 0870 353 4000             |
|                               | Website: support.euro.dell.com                                                                                                    |                           |
|                               | Home and Small Business                                                                                                    |                           |
|                               | Technical Support                                                                                                    | 02 577 826 90             |
| Italy (Milan)                 | Customer Care                                                                                                    | 02 696 821 14             |
|                               | Fax                                                                                                    | 02 696 821 13             |
| International Access Code: 00 | Switchboard                                                                                                    | 02 696 821 12             |
| Country Code: 39              | Corporate                                                                                                    |                           |
| City Code: 02                 | Technical Support                                                                                                    | 02 577 826 90             |
|                               | Customer Care                                                                                                    | 02 577 825 55             |
|                               | Fax                                                                                                    | 02 575 035 30             |
|                               | Switchboard                                                                                                    | 02 577 821                |
| Jamaica                       | General Support (dial from within Jamaica only)                                                                                                    | 1-800-682-3639            |
|                               | Website: support.jp.dell.com                                                                                                    |                           |
|                               | Technical Support (servers)                                                                                                    | toll-free: 0120-198-498   |
|                               | Technical Support outside of Japan (servers)                                                                                                    | 81-44-556-4162            |
|                               | Technical Support (Dimension and Inspiron)                                                                                                    | toll-free: 0120-198-226   |
| 1                             |                                                                                                    | t                         |

|                                                                                                   | Technical Support outside of Japan (Dimension and Inspiron)                                                                                                    | 81-44-520-1435                                                                                                    |
|---------------------------------------------------------------------------------------------------|----------------------------------------------------------------------------------------------------|----------------------------------------------------------------------------------------------------|
|                                                                                                   | Technical Support (Dell Precision, OptiPlex, and Latitude)                                                                                                    | toll-free: 0120-198-433                                                                                                    |
| lanan (Kawasaki)                                                                                  | Technical Support outside of Japan (Dell Precision, OptiPlex, and Latitude)                                                                                                    | 81-44-556-3894                                                                                                    |
| Japan (Kawasaki)                                                                                  | Technical Support (PDAs, projectors, printers, routers)                                                                                                    | toll-free: 0120-981-690                                                                                                    |
| International Access Code:                                                                        | Technical Support outside of Japan (PDAs, projectors, printers, routers)                                                                                                    | 81-44-556-3468                                                                                                    |
|                                                                                                   | Faxbox Service                                                                                                    | 044-556-3490                                                                                                    |
| Country Code: 81                                                                                  | 24-Hour Automated Order Status Service                                                                                                    | 044-556-3801                                                                                                    |
| City Code: 44                                                                                     | Customer Care                                                                                                    | 044-556-4240                                                                                                    |
| *                                                                                                 | Business Sales Division (up to 400 employees)                                                                                                    | 044-556-1465                                                                                                    |
|                                                                                                   | Preferred Accounts Division Sales (over 400 employees)                                                                                                    | 044-556-3433                                                                                                    |
|                                                                                                   | Public Sales (government agencies, educational institutions, and medical institutions)                                                                                                    | 044-556-5963                                                                                                    |
|                                                                                                   | Global Segment Japan                                                                                                    | 044-556-3469                                                                                                    |
|                                                                                                   | Individual User                                                                                                    | 044-556-1760                                                                                                    |
|                                                                                                   | Switchboard                                                                                                    | 044-556-4300                                                                                                    |
| Korea (Seoul)                                                                                     | E-mail: krsupport@dell.com                                                                                                    |                                                                                                    |
|                                                                                                   | Support                                                                                                    | toll-free: 080-200-3800                                                                                                    |
| International Access Code:                                                                        | Support (Dimension, PDA, Electronics and Accessories)                                                                                                    | toll-free: 080-200-3801                                                                                                    |
|                                                                                                   | Sales                                                                                                    | toll-free: 080-200-3600                                                                                                    |
| Country Code: 82                                                                                  | Fax                                                                                                    | 2194-6202                                                                                                    |
| City Code: 2                                                                                      | Switchboard                                                                                                    | 2174-0202                                                                                                    |
|                                                                                                   | Customer Technical Support (Austin, Toyas, U.S.A.)                                                                                                    | 2194-6000<br>E12 739 4000                                                                                                    |
|                                                                                                   | Customer recipical Support (Austin, Texas, U.S.A.)                                                                                                    | 512 /28-4093                                                                                                    |
|                                                                                                   | Customer Service (Austin, Texas, U.S.A.)                                                                                                    | 512 728-3619                                                                                                    |
| Latin America                                                                                     | Fax (Technical Support and Customer Service) (Austin, Texas, U.S.A.)                                                                                                    | 512 728-3883                                                                                                    |
| Latin America                                                                                     | Sales (Austin, Texas, U.S.A.)                                                                                                    | 512 728-4397                                                                                                    |
|                                                                                                   |                                                                                                    | <b>512 728</b> -4600                                                                                                    |
|                                                                                                   | SalesFax (Austin, Texas, U.S.A.)                                                                                                    | or 512 728-3772                                                                                                    |
|                                                                                                   | Website: support euro dell com                                                                                                    |                                                                                                    |
| Luxombourg                                                                                        | Support                                                                                                    | 342 08 08 075                                                                                                    |
| Luxembourg                                                                                        | Home/Small Business Sales                                                                                                    | +32 (0)2 713 15 96                                                                                                    |
| International Access Code: 00                                                                     | Corporate Sales                                                                                                    | 26 25 77 81                                                                                                    |
| Country Code: 352                                                                                 | Customer Care                                                                                                    | +32 (0)2 481 01 10                                                                                                    |
|                                                                                                   |                                                                                                    | +52 (0)2 401 91 19                                                                                                    |
|                                                                                                   | rdx                                                                                                    | 20 23 // 02                                                                                                    |
| Масао                                                                                             | Customer Service (Viewer, Chine)                                                                                                    |                                                                                                    |
| Country Code: 853                                                                                 |                                                                                                    | 34 160 910                                                                                                    |
|                                                                                                   | Transaction Sales (Xiamen, China)                                                                                                    | 29 693 115                                                                                                    |
|                                                                                                   | Website: support.ap.dell.com                                                                                                    |                                                                                                    |
| Malaysia (Penang)                                                                                 | Technical Support (Dell Precision, OptiPlex, and Latitude)                                                                                                    | toll-free: 1 800 880 193                                                                                                    |
| International Access Code: 00                                                                     | Technical Support (Dimension, Inspiron, and Electronics and Accessories)                                                                                                    | toll-free: 1 800 881 306                                                                                                    |
| Country Code: 40                                                                                  | Technical Support (PowerApp, PowerEdge, PowerConnect, and PowerVault)                                                                                                    | toll-free: 1800 881 386                                                                                                    |
| Country Code: 60                                                                                  | Customer Care                                                                                                    | toll-free: 1800 881 306 (option 6)                                                                                                    |
| City Code: 4                                                                                      |                                                                                                    |                                                                                                    |
| ÷                                                                                                 | Transaction Sales                                                                                                    | toll-free: 1 800 888 202                                                                                                    |
|                                                                                                   | Corporate Sales                                                                                                    | toll-free: 1 800 888 202<br>toll-free: 1 800 888 213                                                                                                    |
|                                                                                                   | Corporate Sales                                                                                                    | toll-free: 1 800 888 202<br>toll-free: 1 800 888 213<br>001-877-384-8979                                                                                                    |
|                                                                                                   | Corporate Sales Customer Technical Support                                                                                                    | toll-free: 1 800 888 202<br>toll-free: 1 800 888 213<br>001-877-384-8979                                                                                                    |
|                                                                                                   | Corporate Sales Customer Technical Support                                                                                                    | toll-free: 1 800 888 202<br>toll-free: 1 800 888 213<br>001-877-384-8979<br>or 001-877-269-3383                                                                                                    |
| Mexico                                                                                            | Corporate Sales Customer Technical Support Sales                                                                                                    | toll-free: 1 800 888 202<br>toll-free: 1 800 888 213<br>001-877-384-8979<br>or 001-877-269-3383<br>50-81-8800<br>or 01-800-888-3355                                                                                                    |
| Mexico<br>International Access Code: 00                                                           | Corporate Sales Customer Technical Support Sales                                                                                                    | toll-free: 1 800 888 202<br>toll-free: 1 800 888 213<br>001-877-384-8979<br>or 001-877-269-3383<br>50-81-8800<br>or 01-800-888-3355<br>001-877-384-8979                                                                                                    |
| Mexico<br>International Access Code: 00<br>Country Code: 52                                       | Transaction Sales         Corporate Sales         Customer Technical Support         Sales         Customer Service                                                                                                    | toll-free: 1 800 888 202<br>toll-free: 1 800 888 213<br>001-877-384-8979<br>or 001-877-269-3383<br>50-81-8800<br>or 01-800-888-3355<br>001-877-384-8979                                                                                                    |
| Mexico<br>International Access Code: 00<br>Country Code: 52                                       | Transaction Sales         Corporate Sales         Customer Technical Support         Sales         Customer Service                                                                                                    | toll-free: 1 800 888 202<br>toll-free: 1 800 888 213<br>001-877-384-8979<br>or 001-877-269-3383<br>50-81-8800<br>or 01-800-888-3355<br>001-877-384-8979<br>or 001-877-269-3383                                                                                                    |
| Mexico<br>International Access Code: 00<br>Country Code: 52                                       | Transaction Sales         Corporate Sales         Customer Technical Support         Sales         Customer Service         Main                                                                                                    | toll-free: 1 800 888 202<br>toll-free: 1 800 888 213<br>001-877-384-8979<br>or 001-877-269-3383<br>50-81-8800<br>or 01-800-888-3355<br>001-877-384-8979<br>or 001-877-269-3383<br>50-81-8800                                                                                                    |
| Mexico<br>International Access Code: 00<br>Country Code: 52                                       | Transaction Sales       Corporate Sales       Customer Technical Support       Sales       Customer Service       Main                                                                                                    | toll-free: 1 800 888 202<br>toll-free: 1 800 888 213<br>001-877-384-8979<br>or 001-877-269-3383<br>50-81-8800<br>or 01-800-888-3355<br>001-877-384-8979<br>or 001-877-269-3383<br>50-81-8800<br>or 01-800-888-3355                                                                                                    |
| Mexico<br>International Access Code: 00<br>Country Code: 52<br>Montserrat                         | Transaction Sales         Corporate Sales         Customer Technical Support         Sales         Customer Service         Main         General Support                                                                                                    | toll-free: 1 800 888 202<br>toll-free: 1 800 888 213<br>001-877-384-8979<br>or 001-877-269-3383<br>50-81-8800<br>or 01-800-888-3355<br>001-877-384-8979<br>or 001-877-269-3383<br>50-81-8800<br>or 01-800-888-3355<br>toll-free: 1-866-278-6822                                                                                                    |
| Mexico<br>International Access Code: 00<br>Country Code: 52<br>Montserrat<br>Netherlands Antilles | Transaction Sales         Corporate Sales         Customer Technical Support         Sales         Customer Service         Main         General Support         General Support                                                                                                    | toll-free: 1 800 888 202<br>toll-free: 1 800 888 213<br>001-877-384-8979<br>or 001-877-269-3383<br>50-81-8800<br>or 01-800-888-3355<br>001-877-384-8979<br>or 001-877-269-3383<br>50-81-8800<br>or 01-800-888-3355<br>toll-free: 1-866-278-6822<br>001-800-882-1519                                                                                                    |
| Mexico<br>International Access Code: 00<br>Country Code: 52<br>Montserrat<br>Netherlands Antilles | Transaction Sales         Corporate Sales         Customer Technical Support         Sales         Customer Service         Main         General Support         General Support         Website: support.euro.dell.com                                                                                                    | toll-free: 1 800 888 202<br>toll-free: 1 800 888 213<br>001-877-384-8979<br>or 001-877-269-3383<br>50-81-8800<br>or 01-800-888-3355<br>001-877-384-8979<br>or 001-877-269-3383<br>50-81-8800<br>or 01-800-888-3355<br>toll-free: 1-866-278-6822<br>001-800-882-1519                                                                                                    |
| Mexico<br>International Access Code: 00<br>Country Code: 52<br>Montserrat<br>Netherlands Antilles | Transaction Sales         Corporate Sales         Customer Technical Support         Sales         Customer Service         Main         General Support         General Support         Website: support.euro.dell.com         Technical Support for XPS                                                                       | toll-free: 1 800 888 202<br>toll-free: 1 800 888 213<br>001-877-384-8979<br>or 001-877-269-3383<br>50-81-8800<br>or 01-800-888-3355<br>001-877-384-8979<br>or 001-877-269-3383<br>50-81-8800<br>or 01-800-888-3355<br>toll-free: 1-866-278-6822<br>001-800-882-1519<br>020 674 45 94                                                                                                    |
| Mexico<br>International Access Code: 00<br>Country Code: 52<br>Montserrat<br>Netherlands Antilles | Transaction Sales         Corporate Sales         Customer Technical Support         Sales         Customer Service         Main         General Support         General Support         Website: support.euro.dell.com         Technical Support for XPS         Technical Support for all other Dell computers                | toll-free: 1 800 888 202           toll-free: 1 800 888 213           001-877-384-8979           or 001-877-269-3383           50-81-8800           or 01-800-888-3355           001-877-384-8979           or 01-800-888-3355           001-877-384-8979           or 01-800-888-3355           001-877-269-3383           50-81-8800           or 01-800-888-3355           toll-free: 1-866-278-6822           001-800-882-1519           020           020         674 45 94           020         674 45 00                |
| Mexico<br>International Access Code: 00<br>Country Code: 52<br>Montserrat<br>Netherlands Antilles | Transaction Sales         Corporate Sales         Customer Technical Support         Sales         Customer Service         Main         General Support         General Support         General Support         Technical Support for XPS         Technical Support for all other Dell computers         Technical Support Fax | toll-free: 1 800 888 202           toll-free: 1 800 888 213           001-877-384-8979           or 001-877-269-3383           50-81-8800           or 01-800-888-3355           001-877-384-8979           or 001-877-384-8979           or 001-877-384-8979           or 001-877-269-3383           50-81-8800           or 01-800-888-3355           or 01-800-888-3355           toll-free: 1-866-278-6822           001-800-882-1519           001           020 674 45 94           020 674 45 00           020 674 47 66 |

| International Access Code: 00 |                                                                                                  | 000 674 4005                                                 |
|-------------------------------|--------------------------------------------------------------------------------------------------|--------------------------------------------------------------|
| Themational Access Code: 00   | Relational Customer Care                                                                         | 020 674 4325                                                 |
| Country Code: 31              | Home/Smail Business Sales                                                                        | 020 674 55 00                                                |
| City Code: 20                 | Relational Sales                                                                                 | 020 674 50 00                                                |
|                               | Home/Small Business Sales Fax                                                                    | 020 674 47 75                                                |
|                               | Relational Sales Fax                                                                             | 020 674 47 50                                                |
|                               | Switchboard                                                                                      | 020 674 50 00                                                |
|                               | Switchboard Fax                                                                                  | 020 674 47 50                                                |
| New Zealand                   | Website: support.ap.dell.com                                                                     |                                                              |
| International Access Code: 00 | E-mail: support.ap.dell.com/contactus                                                            |                                                              |
| Country Code: 64              | General Support                                                                                  | 0800 441 567                                                 |
| Nicaragua                     | General Support                                                                                  | 001-800-220-1006                                             |
|                               | Website: support.euro.dell.com                                                                   |                                                              |
|                               | Technical Support for XPS                                                                        | 815 35 043                                                   |
| Norway (Lysaker)              | Technical Support for all other Dell products                                                    | 671 16882                                                    |
| International Access Code: 00 | Relational Customer Care                                                                         | 671 17575                                                    |
| Couptry Code: 47              | Home/Small Business Customer Care                                                                | 23162298                                                     |
| Country Code: 47              | Switchboard                                                                                      | 671 16800                                                    |
|                               | Fax Switchboard                                                                                  | 671 16865                                                    |
| Panama                        | General Support                                                                                  | 001-800-507-0962                                             |
| Peru                          | General Support                                                                                  | 0800-50-669                                                  |
|                               | Website: support.euro.dell.com                                                                   |                                                              |
| Deland (Marcow)               | E-mail: pl_support_tech@dell.com                                                                 |                                                              |
| Poland (warsaw)               |                                                                                                  | 57 95 700                                                    |
| International Access Code:    | Customer Service Thone                                                                           | 57.95.900                                                    |
| 011                           | Salaa                                                                                            | 57 95 999                                                    |
| Country Code: 48              | Sales                                                                                            | 57 95 999                                                    |
| City Code: 22                 |                                                                                                  | 57 95 806                                                    |
|                               | Reception Desk Fax                                                                               | 57 95 998                                                    |
|                               | Switchboard                                                                                      | 57 95 999                                                    |
| Portugal                      | Website: support.euro.dell.com                                                                   |                                                              |
| International Access Code: 00 | Technical Support                                                                                | 707200149                                                    |
| Country Code: 351             | Customer Care                                                                                    | 800 300 413                                                  |
|                               | Sales                                                                                            | 800 300 410 or 800 300 411 or<br>800 300 412 or 21 422 07 10 |
|                               | Fax                                                                                              | 21 424 01 12                                                 |
| Puerto Rico                   | General Support                                                                                  | 1-800-805-7545                                               |
| St. Kitts and Nevis           | General Support                                                                                  | toll-free: 1-877-441-4731                                    |
| St. Lucia                     | General Support                                                                                  | 1-800-882-1521                                               |
| St. Vincent and the           | Ceneral Support                                                                                  | toll free: 1,877,270,4609                                    |
| Grenadines                    |                                                                                                  |                                                              |
| Singapore (Singapore)         | NOTE: The phone numbers in this section should be called from within Singapore or Malaysia only. |                                                              |
| International Access Code     | Website: support.ap.dell.com                                                                     |                                                              |
| 005                           | Technical Support (Dimension, Inspiron, and Electronics and Accessories)                         | toll-free: 1 800 394 7430                                    |
|                               | Technical Support (OptiPlex, Latitude, and Dell Precision)                                       | toll-free: 1 800 394 7488                                    |
| Country Code: 65              | Technical Support (PowerApp, PowerEdge, PowerConnect, and PowerVault)                            | toll-free: 1 800 394 7478                                    |
|                               | Customer Care                                                                                    | toll-free: 1 800 394 7430 (option 6)                         |
|                               | Transaction Sales                                                                                | toll-free: 1 800 394 7412                                    |
|                               | Corporate Sales                                                                                  | toll-free: 1 800 394 7419                                    |
|                               | Website: support.euro.dell.com                                                                   |                                                              |
|                               | E-mail: czech_dell@dell.com                                                                      |                                                              |
| Siovakia (Prague)             | Technical Support                                                                                | 02 5441 5727                                                 |
| International Access Code: 00 | Customer Care                                                                                    | 420 22537 2707                                               |
| Country Code: 421             | Fax                                                                                              | 02 5441 8328                                                 |
| Country Code: 421             | Tech Fax                                                                                         | 02 5441 8328                                                 |
|                               | Switchboard (Sales)                                                                              | 02 5441 7585                                                 |
|                               | Website: support.euro.dell.com                                                                   |                                                              |
| South Africa (Johannesburg)   | E-mail: dell_za_support@dell.com                                                                 |                                                              |

| International Access Code:               | Gold Queue 011 709                                                                           |                                        |
|------------------------------------------|----------------------------------------------------------------------------------------------|----------------------------------------|
| 00 (001                                  | Technical Support                                                                            | 011 709 7710                           |
| 097091                                   | Customer Care 011 7                                                                          |                                        |
| Country Code: 27                         | Sales 011 70                                                                                 |                                        |
| City Code: 11                            | Fax                                                                                          | 011 706 0495                           |
| ,                                        | Switchboard                                                                                  | 011 709 7700                           |
| Southeast Asian and Pacific<br>Countries | Technical Support, Customer Service, and Sales (Penang, Malaysia)                            | 604 633 4810                           |
|                                          | Website: support.euro.dell.com                                                               |                                        |
|                                          | Home and Small Business                                                                      |                                        |
|                                          | Technical Support                                                                            | 902 100 130                            |
|                                          | Customer Care                                                                                | 902 118 540                            |
| Spain (Madrid)                           | Sales                                                                                        | 902 118 541                            |
| International Access Code: 00            | Switchboard                                                                                  | 902 118 541                            |
| Country Code: 34                         | Fax                                                                                          | 902 118 539                            |
|                                          | Corporate                                                                                    |                                        |
| City Code: 91                            | Technical Support                                                                            | 902 100 130                            |
|                                          | Customer Care                                                                                | 902 115 236                            |
|                                          | Switchboard                                                                                  | 91 722 92 00                           |
|                                          | Fax                                                                                          | 91 722 95 83                           |
|                                          | Website: support.euro.dell.com                                                               |                                        |
|                                          | Technical Support for XPS                                                                    | 0771 340 340                           |
| Sweden (Upplands Vasby)                  | Technical Support for all other Dell products                                                | 08 590 05 199                          |
| International Access Code: 00            | Relational Customer Care                                                                     | 08 590 05 642                          |
|                                          | Home/Small Pusiness Custemer Care                                                            | 08 590 03 042                          |
| Country Code: 46                         |                                                                                              | 08 387 70 327                          |
| City Code: 8                             |                                                                                              |                                        |
|                                          |                                                                                              | 08 590 05 594                          |
|                                          | Sales                                                                                        | 08 590 05 185                          |
|                                          | website: support.euro.dell.com                                                               |                                        |
|                                          | E-mail: Tech_support_central_Europe@dell.com                                                 |                                        |
| Switzerland (Geneva)                     | Technical Support for XPS                                                                    | 0848 33 88 57                          |
| International Access Code: 00            | Technical Support (Home and Small Business) for all other Dell products                      | 0844 811 411                           |
| Country Code: 41                         | Technical Support (Corporate)                                                                | 0844 822 844                           |
| obunity obuc. 41                         | Customer Care (Home and Small Business)                                                      | 0848 802 202                           |
| City Code: 22                            | Customer Care (Corporate)                                                                    | 0848 821 721                           |
|                                          | Fax                                                                                          | 022 799 01 90                          |
|                                          | Switchboard                                                                                  | 022 799 01 01                          |
|                                          | Website: support.ap.dell.com                                                                 |                                        |
| Taiwan                                   | E-mail: ap_support@dell.com                                                                  |                                        |
| International Access Code:               | Technical Support (OptiPlex, Latitude, Inspiron, Dimension, and Electronics and Accessories) | toll-free: 00801 86 1011               |
| 002                                      | Technical Support (PowerApp, PowerEdge, PowerConnect, and PowerVault)                        | toll-free: 00801 60 1256               |
| Country Code: 886                        | Customer Care                                                                                | toll-free: 00801 60 1250<br>(option 5) |
|                                          | Transaction Sales                                                                            | toll-free: 00801 65 1228               |
|                                          | Corporate Sales                                                                              | toll-free: 00801 651 227               |
|                                          | Website: support.ap.dell.com                                                                 |                                        |
| Thailand                                 | Technical Support (OptiPlex, Latitude, and Dell Precision)                                   | toll-free: 1800 0060 07                |
|                                          | Technical Support (PowerApp, PowerEdge, PowerConnect, and PowerVault)                        | toll-free: 1800 0600 09                |
| OO1                                      | Customer Care                                                                                | toll-free: 1800 006 007<br>(option 7)  |
| Country Code: 66                         | Corporate Sales                                                                              | toll-free: 1800 006 009                |
|                                          | Transaction Sales                                                                            | toll-free: 1800 006 006                |
| Trinidad/Tobago                          | General Support                                                                              | 1-800-805-8035                         |
| Turks and Caicos I slands                | General Support                                                                              | toll-free: 1-866-540-3355              |
|                                          | Website: support.euro.dell.com                                                               |                                        |
|                                          | E-mail: dell_direct_support@dell.com                                                         |                                        |
|                                          | Customer Care website: support.euro.dell.com/uk/en/ECare/form/home.asp                       |                                        |
|                                          | Sales                                                                                        |                                        |
|                                          | Home and Small Business Sales                                                                | 0870 907 4000                          |
|                                          | Corporate/Public Sector Sales                                                                | 01344 860 456                          |
|                                          |                                                                                              |                                        |

| U.S. (Brackneil)         Home and Small Business Customer Care         0879 906 0010           Corporate Castomer Care         01344 373 183           Chy Code: 14         Global Accounts Customer Care         01344 373 183           City Code: 1344         Global Accounts Customer Care         01344 373 183           Local Government La Education Customer Care         01344 373 184           Technical Support for XPS         0870 906 0010           Technical Support for XPS         0870 906 0000           Technical Support for XPS         0870 906 0000           Technical Support for XPS         0870 906 0000           Technical Support for XPS         0870 908 0500           General         0870 908 0500           Technical Support for XPS         0870 908 0500           General         0870 908 0500           Technical Support         0870 908 0500           Hauth Customer Care         0870 908 0500           Hauthanted Order Status Service         0870 908 0500           Hauthanted Order Status Service         0877 908 0500           Hauthanted Order Status Service         0877 908 0500           Hauthanted Order Status Service         0877 907 4006           Uruguay         General         0878 050000           Hauthanted Order Status Service         10                                                                                                    |                                   | Customer Care                                                                                |                              |  |  |
|----------------------------------------------------------------------------------------------------|-----------------------------------|----------------------------------------------------------------------------------------------|------------------------------|--|--|
| U.S. (gencheni) U.S. (acesheni) Lorenzational Access Code: 00 International Access Code: 04 International Access Code: 04 International Access Code: 04 Code: 1344 City Code: 1344 City City City City City City City City                                                                                                    |                                   | Home and Small Business Customer Care                                                        | 0870 906 0010                |  |  |
| International Access Code: 00 International Access Code: 00 International Access Code: 01 International Access Code: 02 International Access Code: 02 International Access Code: 03 International Access Code: 03 Intern   | U.K. (Bracknell)                  | Corporate Customer Care                                                                      | 01344 373 185                |  |  |
| Country Code: 144         Cobal Accounts Contome Care         0.01344 373 189           City Code: 1344         Contral Covernment & Education Curtomer Care         0.01344 373 189           Lead Covernment & Education Curtomer Care         0.01344 373 189           Heath Customer Care         0.01344 373 189           Heath Customer Care         0.0374 373 189           Technical Support (or NFS         0.0670 366 4180           Technical Support Corporato/Preferred Accounts/PAD (1000+ employees))         0.0670 908 0500           Ceneral         0.0770 908 0000           Home and Support for all other products         0.0970 907 0000           Home and Support for all other products         0.0970 907 0000           Home and Support for all other products         0.0970 907 0000           Home and Support for all other products         1.016/res: 1.800-437 9034           Automated Order/Status Service         1.016/res: 1.800-437 9034           Automated Meder/Status Service         1.016/res: 1.800-437 9034           Automated Mean Office) Support for all other Dell products         1.016/res: 1.800-437 9134           Automated Mean Office) Support for all other Dell products         1.016/res: 1.800-436 9133           International Access Cont         1.016/res: 1.800-456 -3335           Financial Services Mean Osuport         1.016/res: 1.800-456 -3355 <t< td=""><td>International Access Code: 00</td><td>Preferred Accounts (500-5000 employees) Customer Care</td><td>0870 906 0010</td></t<>                                                                                                    | International Access Code: 00     | Preferred Accounts (500-5000 employees) Customer Care                                        | 0870 906 0010                |  |  |
| City Code: 1344         Contral Government Customer Care         0.01344 373 199           Lacal Government & Education Customer Care         0.01344 373 199           Hactin Customer Care         0.01344 373 199           Technical Support (Corporate/Preferred Accounts/PAD (1000+ employees))         0.0870 908 900           Technical Support for all other products         0.070 908 900           Home and Small Business Fax         0.0870 908 900           Home and Small Business Fax         0.0870 908 900           Home and Small Business Fax         0.0870 908 900           Home and Small Business Fax         0.0870 908 900           Kutomated Order-Status Service         1.011-free: 1.000.413.596.2571           AutoTech (portable and desktop computers)         1.011-free: 1.000.433.9014           AutoTech (portable and desktop computers)         1.011-free: 1.000.423.9014           AutoTech (portable and desktop computers)         1.011-free: 1.000.424.9907           Hardware and Warranty Support (Dell TV, Printers, and Projectors) for         1.011-free: 1.000.424.9907           Kardware and Home Office) Support for all other Dell products         1.011-free: 1.000.424.9907           Linscher Services (Gese/Loans)         1.011-free: 1.000.425.8131           Financial Services (Gese/Loans)         1.011-free: 1.000.426.9305           Financicit Services (Gese/Loans)         1.011-fre                                                                                                    | Country Code: 44                  | Global Accounts Customer Care                                                                | 01344 373 186                |  |  |
| City Gde: 1344         Iocal Government & Education Customer Care         0.1344 373 199           Hattih Customer Care         0.01344 373 199           Hattih Customer Care         0.01344 373 199           Hattih Customer Care         0.0134 373 199           Heattih Customer Care         0.0134 373 199           Technical Support for XPS         0.0070 366 4180           Technical Support for all other products         0.0070 908 0500           Hattin Customer Care         0.0070 908 0500           Hattin Customer Care         0.0070 908 0500           Hattin Customer Care         0.0070 908 0500           Hattin Customer Care         0.0070 908 0500           Hattin Customer Care         0.0070 908 0500           Hattin Customer Care         0.0070 908 0500           Hattin Customer Care         0.0070 907 0508           General Support         1.011-free: 1.000-243-0914           Autorated Order-Status Service         1.011-free: 1.000-243-0914           Autorated Order-Status Service         1.011-free: 1.000-242-0926           Relationship outformer XPS Support         1.011-free: 1.000-242-0926           Customer Service         1.011-free: 1.000-242-0926           Employee Purchase Program (EPP) Customers         1.011-free: 1.000-243-0921           International Access Cord                                                                                                    |                                   | Central Government Customer Care                                                             | 01344 373 193                |  |  |
| Health Castomer Care         0.01344 373 194           Technical Support for XPS         0.0070.366.4180           Technical Support for XPS         0.0070.066.0180           Technical Support for XPS         0.0070.066.0180           Technical Support for all other products         0.0070.908.0000           Home and Support         0.0070.907.900.0000           Varguay         Ceneral         0.0070.907.900.0000           Varguay         Ceneral Support for all other products         0.011-free: 1.000-413.90014           Autorated Order-Status Service         1.011-free: 1.000-433.9014           Autorated Order-Status Service         1.011-free: 1.000-433.9014           Autorated Order-Status Service         1.011-free: 1.000-433.9014           Autorated Order-Status Service         1.011-free: 1.000-434.9904           Autorated (portable and deskop computers)         0.011-free: 1.000-434.9904           Autorated (from and Home Offee) Support for all other Del products         1.011-free: 1.000-434.9904           Consumer (Home and Support         1.011-free: 1.000-434.9904           Tennacia Service and Support         1.011-free: 1.000-434.9904           Tennacia Service and Support         1.011-free: 1.000-434.9904           Tennacia Service and Support         1.011-free: 1.000-434.9904           Tennacia Service and Support         1.01                                                                                                    | City Code: 1344                   | Local Government & Education Customer Care                                                   | 01344 373 199                |  |  |
| Image: Second Second                           |                                   | Health Customer Care                                                                         | 01344 373 194                |  |  |
| International Access Code         International Support for XPS         0870 366 4180           Technical Support for XPS         0870 908 0500           General         0870 908 0800           Home and Small Business Fax         0870 907 4006           Uruguay         ceneral Support         1011-free: 100-433-9014           Automated Order-Status Service         1011-free: 1-800-433-9014           Automated Order-Status Service         1011-free: 1-800-237-9362           Hardware and Warranty Support (Dell TV, Printers, and Projectors) for         1011-free: 1-800-232-8544           Consumer (Home and Home Office) Support for all other Dell products         1011-free: 1-800-232-8544           Consumer (Home and Home Office) Support for all other Dell products         1011-free: 1-800-232-8544           Consumer (Home and Home Office) Support for all other Dell products         1011-free: 1-800-242-8967           Customer Service         1011-free: 1-800-242-8967         1011-free: 1-800-242-8967           Usta (Austin, Texas)         International Access Code         1011-free: 1-800-242-8967           Country Code: 1         Weidelfinanticesvices.com         1011-free: 1-800-456-3355           Financial Services (lease/loans)         1011-free: 1-800-456-3355           Country Code: 1         Paile (government, education, and healthcare)           Customer Service and Support <td< td=""><td></td><td>Technical Support</td><td></td></td<>                                                                                                    |                                   | Technical Support                                                                            |                              |  |  |
| Technical Support (Corporate/Prefered Accounts/PAD [1000+ employees])         0.0870 908 0500           General            Tachnical Support for all other products         0.0870 908 0800           Home and Small Business Fax         0.0870 907 907 04006           Uruguay         Ceneral Support         0.0870 907 907 04006           Uruguay         Ceneral Support for all other products         1.011-free: 0.043.34.014           Automated Order-Status Service         1.011-free: 1.800-232.435.44           Automated Order-Status Support (Dell TV, Printers, and Projectors) for         1.011-free: 1.800-232.455.44           Fashionship customers         Americas Consumer XPS Support         1.011-free: 1.800-232.455.44           Customer Service         Toll-free: 1.800-232.455.44         Consumer (Home and Home Office) Support for all other Dell products         1.011-free: 1.800-232.455.44           Customer Service         Toll-free: 1.800-232.455.44         Consumer (Pore Service)         Toll-free: 1.800-232.455.44           Customer Service Internet Service         Toll-free: 1.800-248.4987         Toll-free: 1.800-248.4987           Financial Services (Dell Prederered Accounts (DPA)         Toll-free: 1.800-248.4987           Financial Services (Dell Prederered Accounts (DPA)         Toll-free: 1.800-248.435           Financial Services (Dell Prederered Accounts (DPA)         Toll-free: 1.800-248.435                                                                                                    |                                   | Technical Support for XPS                                                                    | 0870 366 4180                |  |  |
| General         Construction           Technical Support for all other products         0.00270.000           Urguay         General Support         toll-free: 000.413.698.2521           Urguay         General Support         toll-free: 000.413.698.2521           Autored Order-Status Service         toll-free: 1800.433.0914           Autored Order-Status Service         toll-free: 1800.433.0914           Autored Order-Status Service         toll-free: 1800.6247.9862           Autored Consumer XPS Support (Dell TV, Printers, and Projectors) for<br>Relationship customers         toll-free: 1800.624.9867           Consumer (Home and Home Office) Support for all other Dell products         toll-free: 1800.624.9867           Customer Service         toll-free: 1800.624.9867           Employee Purchase Program (EPP) Customers         toll-free: 1800.624.9867           Financial Services (Gestoreants (DRA))         toll-free: 1800.624.9867           Financial Services (Gestoreants (DRA))         toll-free: 1800.624.9867           Financial Services (Gestoreants (DRA))         toll-free: 1800.624.9867           Financial Services (Gestoreants (DRA))         toll-free: 1800.624.9867           Financial Services (Gestoreants (DRA))         toll-free: 1800.624.9867           Support for Infiners, projectores, DRAs, and MPS players         toll-free: 1800.6253.55           Financial Services (Del Peret                                                                                                    |                                   | Technical Support (Corporate/Preferred Accounts/PAD [1000+ employees])                       | 0870 908 0500                |  |  |
| Technical Support for all other products         0870 908 0800           Home and Small Business Fax         00870 907 0006           Uruguay         General Support         toll-free: 0004 13:590-2521           Automated Order-Status Service         toll-free: 1.800-433.9014           Automated Order-Status Service         toll-free: 1.800-237.9362           Hardware and Warranty Support (Dell TV, Printers, and Projectors) for         coll-free: 1.800-232.8544           Kanericas Consumer XPS Support         toll-free: 1.800-232.8544           Consumer (Home and Home Office) Support for all other Dell products         toll-free: 1.800-232.8544           Consumer (Home and Home Office) Support for all other Dell products         toll-free: 1.800-232.8544           Consumer (Home and Home Office) Support for all other Dell products         toll-free: 1.800-232.854           Financial Services website:         www.dellinancialservices.com           Financial Services (Gease/Gans)         toll-free: 1.800-624.9877           Financial Services (Gease/Gans)         toll-free: 1.800-624.9877           Financial Services (Gease/Gans)         toll-free: 1.800-624.9877           Financial Services (Gease/Gans)         toll-free: 1.800-624.9877           Financial Services (Gease/Gans)         toll-free: 1.800-624.9877           Customer Service (Gease/Gans)         toll-free: 1.800-654.3357           Fina                                                                                                    |                                   | General                                                                                      |                              |  |  |
| Home and Small Business Fax         0870 907 4006           Uruguay         General Support         toll-free: 000.413.598-2521           Automated Order-Status Service         toll-free: 1.800.243.9014           Automated Order-Status Service         toll-free: 1.800.247.9382           Hardware and Warranty Support (Dell TV, Printers, and Projectors) for<br>Relationship customers         toll-free: 1.800.232.48544           Consumer (Home and Home Office) Support for all other Dell products         toll-free: 1.800.232.48544           Consumer (Home and Home Office) Support for all other Dell products         toll-free: 1.800.624.9896           Customer Service         toll-free: 1.800.624.9896           Customer Service         toll-free: 1.800.624.9896           Financial Services (lease/loans)         toll-free: 1.800.624.9896           Financial Services (lease/loans)         toll-free: 1.800.624.9896           Financial Services (lease/loans)         toll-free: 1.800.624.9896           Financial Services (lease/loans)         toll-free: 1.800.624.9896           Financial Services (lease/loans)         toll-free: 1.800.624.9896           Financial Services (lease/loans)         toll-free: 1.800.624.9897           International Access Code         toll-free: 1.800.77.97.3555           Financial Services (lease/loans)         toll-free: 1.800.496.333           Support for printers, projectors, PD                                                                                                    |                                   | Technical Support for all other products                                                     | 0870 908 0800                |  |  |
| Unguay         General Support         Intel-free: 000-413-598-2521           Automated Order-Status Service         Intel-free: 1-800-433-041           Automated Order-Status Service         Intel-free: 1-800-433-041           Automated Order-Status Service         Intel-free: 1-800-437-0362           Hardware and Warranty Support (Dell TV, Printers, and Projectors) for         Intel-free: 1-800-424-9807           Americas Consumer XPS Support         Intel-free: 1-800-424-9807           Coustomer Service         Intel-free: 1-800-424-9807           Employee Purchase Program (EPP) Customers         Intel-free: 1-800-424-9807           Financial Services website:         Intel-free: 1-800-424-9807           Financial Services Comparts         Intel-free: 1-800-424-9807           Financial Services website:         Intel-free: 1-800-424-9807           Financial Services Comparts         Intel-free: 1-800-424-9807           Financial Services Website:         Intel-free: 1-800-424-9807           Financial Services Restrice:         Intel-free: 1-800-426-8133           Financial Services Restrice:         Intel-free: 1-800-426-8133           Financial Services and Support         Intel-free: 1-800-426-8133           Financial Services and Support         Intel-free: 1-800-426-8133           Financial Service and Support         Intel-free: 1-800-426-8133                                                                                                    |                                   | Home and Small Business Fax                                                                  | 0870 907 4006                |  |  |
| Automated Order-Status Service         ioli-free: 1.800-433.4014           Automated Order-Status Service         ioli-free: 1.800-247.9362           Hardware and Warranty Support (Dell TV, Printers, and Projectors) for<br>Relationship customers         ioli-free: 1.807-459.7298           Americas Consumer XPS Support         ioli-free: 1.800-624.9896           Customer Service         ioli-free: 1.800-624.9897           Employee Purchase Program (EPP) Customers         ioli-free: 1.800-624.9897           Financial Services coms         ioli-free: 1.800-624.9897           Financial Services (ease/loans)         ioli-free: 1.800-624.9897           Financial Services (ease/loans)         ioli-free: 1.800-624.9897           Financial Services (ease/loans)         ioli-free: 1.800-624.9897           Financial Services (ease/loans)         ioli-free: 1.800-624.9897           Financial Services (ease/loans)         ioli-free: 1.800-624.9897           Financial Services (ease/loans)         ioli-free: 1.800-495.8133           Financial Services (ease/loans)         ioli-free: 1.800-495.8133           Customer Service and Support         ioli-free: 1.800-456.3155           Fundower Program (EPP) Customers         ioli-free: 1.800-456.3155           Customer Service and Support         ioli-free: 1.800-457.3155           Public (government, education, and healthcare)         ioli-free: 1.800-457.3155                                                                                                    | Uruguay                           | General Support                                                                              | toll-free: 000-413-598-2521  |  |  |
| AutoTech (portable and desktop computers)         ioll-free: 1.800-247-9362           Hardware and Warranty Support (Dell TV, Printers, and Projectors) for<br>Relationship customers         toll-free: 1.800-237-854           Consumer (Home and Home Office) Support for all other Dell products         toll-free: 1.800-232-8544           Consumer (Home and Home Office) Support for all other Dell products         toll-free: 1.800-624-9897           Employee Purchase Program (EPP) Customers         toll-free: 1.800-624-9897           Financial Services website:<br>www.dellfinancialservices.com         toll-free: 1.807-577-3355           Financial Services (Beas/Dans)         toll-free: 1.807-457-373-355           Financial Service and Support         toll-free: 1.800-695-8133           Fuers         toll-free: 1.800-495-8133           Support for printers, projectors, PDAs, and MP3 players         toll-free: 1.800-495-8133           Country Code: 1         Support for printers, projectors, PDAs, and MP3 players         toll-free: 1.800-495-8133           Public (government, education, and healthcare)         customer Service and Support         toll-free: 1.800-495-8133           Dell Outlet Store (Dell refurbished computers)         toll-free: 1.800-495-8133         toll-free: 1.800-495-8133           Burgee Purchase Program (EPP) Customers         toll-free: 1.800-495-8133         toll-free: 1.800-495-8133           Dell Outlet Store (Dell refurbished computers)         to                                                                                                    |                                   | Automated Order-Status Service                                                               | toll-free: 1-800-433-9014    |  |  |
| Hardware and Warranty Support (Dell TV, Printers, and Projectors) for<br>Relationship customers         toll-free: 1:807-459-7298           Americas Consumer XPS Support         toll-free: 1:800-232-8544           Consumer (Home and Home Office) Support for all other Dell products         toll-free: 1:800-24-9896           Customer Service         toll-free: 1:800-24-9897           Employee Purchase Program (EPP) Customers         toll-free: 1:800-24-9897           Financial Services website:         www.edelffnancialservices.com           Financial Services (Dell Preferred Accounts (DPA))         toll-free: 1:800-283-2210           International Access Cote         Toll-free: 1:800-495-8133           Support for printers, projectors, PDAs, and MP3 players         toll-free: 1:800-495-8133           Support for printers, projectors, PDAs, and MP3 players         toll-free: 1:800-495-8135           Country Code: 1         Public (government, education, and healthcare)         toll-free: 1:800-495-8135           Country Code: 1         Dell Sales         or toll-free: 1:800-495-8135           Dell Coutlet Store (Dell refurblehed computers)         toll-free: 1:800-495-8135           Dell Coutlet Store (Dell refurblehed computers)         toll-free: 1:800-495-8135           Dell Sales         or toll-free: 1:800-497-3355           Dell Cutter Store (Dell refurblehed computers)         toll-free: 1:800-497-3355           Dell Ou                                                                                                    |                                   | AutoTech (portable and desktop computers)                                                    | toll-free: 1-800-247-9362    |  |  |
| Americas Consumer XPS Support         toll-free: 1-800-232-8544           Consumer (Home and Home Office) Support for all other Dell products         toll-free: 1-800-624-9896           Customer Service         toll-free: 1-800-624-9897           Employee Purchase Program (EPP) Customers         toll-free: 1-800-624-9897           Financial Services website:         www.dellfinancialservices.com           Financial Services (lease/loans)         toll-free: 1-800-695-8133           Financial Services (lease/loans)         toll-free: 1-800-695-8133           Financial Services (lease/loans)         toll-free: 1-800-695-8133           Financial Services (lease/loans)         toll-free: 1-800-695-8133           Financial Services (lease/loans)         toll-free: 1-800-695-8133           Financial Services and Support         toll-free: 1-800-695-8133           Support for printers, projectors, PDAs, and MP3 players         toll-free: 1-800-695-8133           Support for printers, projectors, PDAs, and MP3 players         toll-free: 1-800-456-3355           Employee Purchase Program (EPP) Customers         toll-free: 1-800-456-3355           Employee Purchase Program (EPP) Customers         toll-free: 1-800-456-3355           Employee Purchase Program (EPP) Customers         toll-free: 1-800-695-8133           Bulter (government, education, and healthcare)         toll-free: 1-800-695-8133           Dell Sales                                                                                                    |                                   | Hardware and Warranty Support (Dell TV, Printers, and Projectors) for Relationship customers | toll-free: 1-877-459-7298    |  |  |
| V.S.A. (Austin, Texas)         Consumer (Home and Home Office) Support for all other Dell products         101-free: 1-800-624-9896           Customer Service         101-free: 1-800-624-9897         101-free: 1-800-624-9897           Financial Services website:         imployee Purchase Program (EPP) Customers         101-free: 1-800-624-9897           Financial Services website:         imployee Purchase Program (EPP) Customers         101-free: 1-807-873-325           Financial Services (lose/loans)         101-free: 1-807-873-325         101-free: 1-800-695-8133           International Access Ori<br>101         Employee Purchase Program (EPP) Customers         101-free: 1-800-456-3355           Employee Purchase Program (EPP) Customers         101-free: 1-800-456-3355         101-free: 1-800-456-3355           International Access Ori<br>101         Employee Purchase Program (EPP) Customers         101-free: 1-800-456-3355           Employee Purchase Program (EPP) Customers         101-free: 1-800-456-3355         101-free: 1-800-456-3355           Imployee Purchase Program (EPP) Customers         101-free: 1-800-456-3355         101-free: 1-800-456-3355           Imployee Purchase Program (EPP) Customers         101-free: 1-800-456-3355         101-free: 1-800-456-3355           Imployee Purchase Program (EPP) Customers         101-free: 1-800-456-3355         101-free: 1-800-456-3355           Imployee Purchase Program (EPP) Customers         101-free: 1-800-456                                                                                                    |                                   | Americas Consumer XPS Support                                                                | toll-free: 1-800-232-8544    |  |  |
| customer Service         toll-free: 1-800-624-9897           Employee Purchase Program (EPP) Customers         toll-free: 1-800-695-8133           Financial Services website:         www.defilinancialservices.com           Financial Services (lease/loans)         toll-free: 1-877-577-3355           Financial Services (lease/loans)         toll-free: 1-800-683-2210           Business         Customer Service and Support         toll-free: 1-800-656-3355           Employee Purchase Program (EPP) Customers         toll-free: 1-800-656-3355           Employee Purchase Program (EPP) Customers         toll-free: 1-800-456-3355           Employee Purchase Program (EPP) Customers         toll-free: 1-800-456-3355           Employee Purchase Program (EPP) Customers         toll-free: 1-800-456-3355           Employee Purchase Program (EPP) Customers         toll-free: 1-800-456-3355           Employee Purchase Program (EPP) Customers         toll-free: 1-800-456-3355           Employee Purchase Program (EPP) Customers         toll-free: 1-800-456-3355           Del Custor Service and Support         toll-free: 1-800-456-3355           Employee Purchase Program (EPP) Customers         toll-free: 1-800-456-3355           Del Outer Store (Del I refurbished computers)         toll-free: 1-800-457-3355           Del Outer Store (Del I refurbished computers)         toll-free: 1-800-457-3355           Sper Part                                                                                                    |                                   | Consumer (Home and Home Office) Support for all other Dell products                          | toll-free: 1-800-624-9896    |  |  |
| Employee Purchase Program (EPP) Customers         toll-free: 1-800-695-8133           Financial Services website:         www.delfinancialservices (ease/loans)           Financial Services (lease/loans)         toll-free: 1-877-577-3355           Financial Services (celses/loans)         toll-free: 1-800-456-3355           Financial Services and Support         toll-free: 1-800-456-3355           Employee Purchase Program (EPP) Customers         toll-free: 1-800-456-3355           Employee Purchase Program (EPP) Customers         toll-free: 1-800-456-3355           Support for printers, projectors, PDAs, and MP3 players         toll-free: 1-800-456-3355           Employee Purchase Program (EPP) Customers         toll-free: 1-800-456-3355           Employee Purchase Program (EPP) Customers         toll-free: 1-800-456-3355           Employee Purchase Program (EPP) Customers         toll-free: 1-800-456-3355           Employee Purchase Program (EPP) Customers         toll-free: 1-800-456-3355           Employee Purchase Program (EPP) Customers         toll-free: 1-800-656-8133           Dell Sales         or toll-free: 1-800-456-3355           Dell Outlet Store (Dell refurbished computers)         toll-free: 1-800-457-3355           Software and Peripherals Sales         toll-free: 1-800-373-3355           Extended Service and Warranty Sales         toll-free: 1-800-727-8320           Dell Sales                                                                                                    |                                   | Customer Service                                                                             | toll-free: 1-800-624-9897    |  |  |
| Financial Services website:<br>www.defifinancialservices.com           Financial Services (lease/loans)         toll-free: 1.877-577-3255           Financial Services (composition (DPA))         toll-free: 1.807-287-2210           U.S.A. (Austin, Texas)         Exaines           International Access Cole         Customer Service and Support         toll-free: 1.800-456-3355           International Access Cole         Support for printers, projectors, PDAs, and MP3 players         toll-free: 1.800-456-3355           Public (government, education, and healthcare)         Customer Service and Support         toll-free: 1.800-456-3355           Employee Purchase Program (EPP) Customers         toll-free: 1.800-456-3355         toll-free: 1.800-456-3355           Employee Purchase Program (EPP) Customers         toll-free: 1.800-456-3355         toll-free: 1.800-456-3355           Deployee Purchase Program (EPP) Customers         toll-free: 1.800-456-3355         toll-free: 1.800-456-3355           Deployee Purchase Program (EPP) Customers         toll-free: 1.800-456-3355         toll-free: 1.800-456-3355           Deployee Purchase Program (EPP) Customers         toll-free: 1.800-456-3355         toll-free: 1.800-456-3355           Deployee Purchase Program (EPP) Customers         toll-free: 1.800-456-3355         toll-free: 1.800-456-3355           Deployee Purchase Program (EPP) Customers         toll-free: 1.800-457.3355         toll-free: 1.800-457.3355 <td rowspan="2"></td> <td>Employee Purchase Program (EPP) Customers</td> <td>toll-free: 1-800-695-8133</td>                                                                                                    |                                   | Employee Purchase Program (EPP) Customers                                                    | toll-free: 1-800-695-8133    |  |  |
| Financial Services (lease/loans)toll-free: 1-877-577-3355Financial Services (Dell Preferred Accounts [DPA])toll-free: 1-800-283-2210U.S.A. (Austin, Texas)BusinessInternational Access CollEustones Program (EPP) CustomersCountry Code: 1Support for printers, projectors, PDAs, and MP3 playersPublic (government, education, and healthcare)Customer Service and SupportCustomer Service and SupportCustomer Service and SupportDell SalesDell Cultet Store (Dell refurbished computers)Solutet Store (Dell Prefurbase) SalesInternational Access CollDell Cultet Store (Dell refurbished computers)Store and Peripherals SalesStore and Peripherals SalesInternational Store Store and SupportStore and Peripherals SalesStore and Peripherals SalesStore and SupportStore and SupportStore and Peripherals SalesStore and Peripherals SalesStore and Peripherals SalesStore and Peripherals SalesStore and SupportStore and Support                                                                                                    |                                   | Financial Services website:<br>www.dellfinancialservices.com                                 |                              |  |  |
| Instant Services (Dell Prefered Accounts [DPA])totl-free: 1-800-283-2210BusinessCustomer Service and Supportfoll-free: 1-800-456-3355International Access (Dill Prefered Accounts (DPA))foll-free: 1-800-456-3355International Access (Dill Prefered Accounts (DPA))foll-free: 1-800-456-3355International Access (Dill Prefered Accounts (DPA))foll-free: 1-800-456-3355International Access (Dill Prefered Accounts (DPA))foll-free: 1-800-456-3355Support for printers, projectors, PDAs, and MP3 playersfoll-free: 1-800-456-3355Public (government, education, and healthcare)foll-free: 1-800-456-3355International Basesfoll-free: 1-800-456-3355Dell Salesfoll-free: 1-800-456-3355Dell Salesfoll-free: 1-800-457-3355Dell Outlet Store (Dell refurbished computers)foll-free: 1-800-457-3355Software and Peripherals Salesfoll-free: 1-800-457-3355Farend Service and Warranty Salesfoll-free: 1-800-457-3355International Basesfoll-free: 1-800-457-3355Dell Services for the Deaf, Hard-of-Hearing, or Speech-Impairedfoll-free: 1-807-278-320Custores for the Deaf, Hard-of-Hearing, or Speech-Impairedfoll-free: 1-807-273-355Custores for the Deaf, Hard-of-Hearing, or Speech-Impairedfoll-free: 1-807-273-355Custores for the Deaf, Hard-of-Hearing, or Speech-Impairedfoll-free: 1-807-273-355Custores for the Deaf, Hard-of-Hearing, or Speech-Impairedfoll-free: 1-807-273-355Custores for the Deaf, Hard-of-Hearing, or Speech-Impairedfoll-free: 1-807-273-355Custores for the Deaf, Hard                                                                                                    |                                   | Financial Services (lease/loans)                                                             | toll-free: 1-877-577-3355    |  |  |
| Busines           Ustomer Service and Support         foll-free: 1-800-456-3355           International Access Coll         Employee Purchase Program (EPP) Customers         foll-free: 1-800-456-3355           Country Code: 1         Support for printers, projectors, PDAs, and MP3 players         foll-free: 1-807-459-7298           Public (government, education, and healthcare)         foll-free: 1-807-456-3355         foll-free: 1-800-456-3355           Employee Purchase Program (EPP) Customers         foll-free: 1-800-456-3355         foll-free: 1-800-456-3355           Employee Purchase Program (EPP) Customers         foll-free: 1-800-456-3355         foll-free: 1-800-456-3355           Employee Purchase Program (EPP) Customers         foll-free: 1-800-456-3355         foll-free: 1-800-456-3355           Employee Purchase Program (EPP) Customers         foll-free: 1-800-456-3355         foll-free: 1-800-456-3355           Employee Purchase Program (EPP) Customers         foll-free: 1-800-456-3355         foll-free: 1-800-456-3355           Employee Purchase Program (EPP) Customers         foll-free: 1-800-457-3355         fort foll-free: 1-800-457-3355           Englose         foll-free: 1-800-457-3355         foll-free: 1-800-457-3355         foll-free: 1-800-457-3355           Fort and Peripherals Sales         foll-free: 1-800-471-4516         foll-free: 1-800-471-4516         foll-free: 1-800-471-4516           Fort Anded Servic                                                                                                    |                                   | Financial Services (Dell Preferred Accounts [DPA])                                           | toll-free: 1-800-283-2210    |  |  |
| International Access Code<br>011         Customer Service and Support         toll-free: 1-800-456-3355           Employee Purchase Program (EPP) Customers         toll-free: 1-800-695-8133           Support for printers, projectors, PDAs, and MP3 players         toll-free: 1-877-459-7298           Public (government, education, and healthcare)         toll-free: 1-800-456-3355           Customer Service and Support         toll-free: 1-800-456-3355           Employee Purchase Program (EPP) Customers         toll-free: 1-800-456-3355           Dell Customer Service and Support         toll-free: 1-800-456-3355           Employee Purchase Program (EPP) Customers         toll-free: 1-800-456-3355           Dell Sales         toll-free: 1-800-456-3355           Dell Sales         or toll-free: 1-800-456-3355           Dell Cuttet Store (Dell refurbished computers)         toll-free: 1-800-457-3355           Software and Peripherals Sales         toll-free: 1-800-577-3355           Spare Parts Sales         toll-free: 1-800-277-8320           Fax         toll-free: 1-800-277-8320           Dell Services for the Deaf, Hard-of-Hearing, or Speech-Impaired         toll-free: 1-877-052.LTTY           Customer Service for the Deaf, Hard-of-Hearing, or Speech-Impaired         toll-free: 1-877-373.558           U.S. Virgin Islands         General Support         1-877-673-3355                                                                                                    | U.S.A. (Austin, Texas)            | Business                                                                                     |                              |  |  |
| International Access Code:<br>011 Country Code: 1 Employee Purchase Program (EPP) Customers Customer S, projectors, PDAs, and MP3 players Customer Service and Support Customer Service and Support Customer Service and Support Customer Service and Support Customers Customer Service and Support Customers Customer Service Customers Customers Customer Service and Support Customers Customer Service Customers Customers Customer Service Customers Customers Customer Service Customers Customers Cus |                                   | Customer Service and Support                                                                 | toll-free: 1-800-456-3355    |  |  |
| Support for printers, projectors, PDAs, and MP3 players       toll-free: 1-877-459-7298         Public (government, education, and healthcare)       totlol-free: 1-800-456-3355         Customer Service and Support       totlol-free: 1-800-695-8133         Employee Purchase Program (EPP) Customers       totlol-free: 1-800-289-3355         Dell Sales       or toll-free: 1-800-879-3355         Dell Outlet Store (Dell refurbished computers)       totl-free: 1-800-671-3355         Software and Peripherals Sales       totl-free: 1-800-671-3355         Spare Parts Sales       totl-free: 1-800-247-4618         Fax       totl-free: 1-800-247-4618         Fax       totl-free: 1-800-247-4618         Dell Services for the Deaf, Hard-of-Hearing, or Speech-Impaired       totl-free: 1-807-727-8320         U.S. Virgin Islands       General Support       c.800-727-633-6355                                                                                                    | International Access Code:<br>011 | Employee Purchase Program (EPP) Customers                                                    | toll-free: 1-800-695-8133    |  |  |
| Public (government, education, and healthcare)         Customer Service and Support       toll-free: 1-800-456-3355         Employee Purchase Program (EPP) Customers       toll-free: 1-800-695-8133         Dell Sales       or toll-free: 1-800-289-3355         Dell Outlet Store (Dell refurbished computers)       toll-free: 1-800-879-3355         Software and Peripherals Sales       toll-free: 1-800-671-3355         Spare Parts Sales       toll-free: 1-800-247-4618         Fax       toll-free: 1-800-247-4618         Fax       toll-free: 1-800-247-4618         Dell Services for the Deaf, Hard-of-Hearing, or Speech-Impaired       toll-free: 1-807-727-8320         U.S. Virgin Islands       General Support       1-877-677-373-558                                                                                                    |                                   | Support for printers, projectors, PDAs, and MP3 players                                      | toll-free: 1-877-459-7298    |  |  |
| Customer Service and Support       toll-free: 1-800-456-3355         Employee Purchase Program (EPP) Customers       toll-free: 1-800-695-8133         Dell Sales       toll-free: 1-800-289-3355         Dell Outlet Store (Dell refurbished computers)       toll-free: 1-800-879-3355         Software and Peripherals Sales       toll-free: 1-800-671-3355         Spare Parts Sales       toll-free: 1-800-247-4618         Fax       toll-free: 1-800-277-8320         Dell Services for the Deaf, Hard-of-Hearing, or Speech-Impaired       toll-free: 1-807-277-8320         U.S. Virgin Islands       General Support       1-877-673-3355                                                                                                    | Country Code: 1                   | Public (government, education, and healthcare)                                               |                              |  |  |
| Employee Purchase Program (EPP) Customers       toll-free: 1-800-695-8133         Dell Sales       toll-free: 1-800-289-3355         Dell Outlet Store (Dell refurbished computers)       toll-free: 1-800-879-3355         Software and Peripherals Sales       toll-free: 1-800-671-3355         Spare Parts Sales       toll-free: 1-800-247-4618         Fax       toll-free: 1-800-247-4618         Dell Services for the Deaf, Hard-of-Hearing, or Speech-Impaired       toll-free: 1-807-27-8320         U.S. Virgin Islands       General Support       1-877-673-3355                                                                                                    |                                   | Customer Service and Support                                                                 | toll-free: 1-800-456-3355    |  |  |
| bell Sales         toll-free: 1-800-289-3355           Dell Outlet Store (Dell refurbished computers)         toll-free: 1-800-879-3355           Dell Outlet Store (Dell refurbished computers)         toll-free: 1-800-671-3355           Software and Peripherals Sales         toll-free: 1-800-671-3355           Spare Parts Sales         toll-free: 1-800-247-4618           Fax         toll-free: 1-800-247-4618           Dell Services for the Deaf, Hard-of-Hearing, or Speech-Impaired         toll-free: 1-807-227-8320           U.S. Virgin Islands         General Support         1-877-673-3355                                                                                                    |                                   | Employee Purchase Program (EPP) Customers                                                    | toll-free: 1-800-695-8133    |  |  |
| Image: state state stat                                  |                                   | Dell Sales                                                                                   | toll-free: 1-800-289-3355    |  |  |
| Dell Outlet Store (Dell refurbished computers)       toll-free: 1-888-798-7561         Software and Peripherals Sales       toll-free: 1-800-671-3355         Spare Parts Sales       toll-free: 1-800-357-3355         Extended Service and Warranty Sales       toll-free: 1-800-247-4618         Fax       toll-free: 1-800-727-8320         Dell Services for the Deaf, Hard-of-Hearing, or Speech-Impaired       toll-free: 1-877-DELLTTY         (1-877-335-5889)       1-877-673-3355         V.S. Virgin Islands       General Support       1-877-673-3355                                                                                                    |                                   |                                                                                              | or toll-free: 1-800-879-3355 |  |  |
| Software and Peripherals Sales     toll-free: 1-800-671-3355       Spare Parts Sales     toll-free: 1-800-357-3355       Extended Service and Warranty Sales     toll-free: 1-800-247-4618       Fax     toll-free: 1-800-727-8320       Dell Services for the Deaf, Hard-of-Hearing, or Speech-Impaired     toll-free: 1-877-DELLTTY       (1-877-3355-5889)     (1-877-673-3355                                                                                                    |                                   | Dell Outlet Store (Dell refurbished computers)                                               | toll-free: 1-888-798-7561    |  |  |
| Spare Parts Sales     toll-free: 1-800-357-3355       Extended Service and Warranty Sales     toll-free: 1-800-247-4618       Fax     toll-free: 1-800-727-8320       Dell Services for the Deaf, Hard-of-Hearing, or Speech-Impaired     toll-free: 1-877-DELLTTY<br>(1-877-335-5889)       U.S. Virgin Islands     General Support     action 1-877-673-3355                                                                                                    |                                   | Software and Peripherals Sales                                                               | toll-free: 1-800-671-3355    |  |  |
| Extended Service and Warranty Sales     toll-free: 1-800-247-4618       Fax     toll-free: 1-800-727-8320       Dell Services for the Deaf, Hard-of-Hearing, or Speech-Impaired     toll-free: 1-877-DELLTTY<br>(1-877-335-5889)       U.S. Virgin Islands     General Support       Output     0.1-877-673-3355                                                                                                    |                                   | Spare Parts Sales                                                                            | toll-free: 1-800-357-3355    |  |  |
| Fax     toll-free: 1-800-727-8320       Dell Services for the Deaf, Hard-of-Hearing, or Speech-Impaired     toll-free: 1-877-DELLTTY<br>(1-877-335-5889)       U.S. Virgin Islands     General Support     1-877-673-3355                                                                                                    |                                   | Extended Service and Warranty Sales                                                          | toll-free: 1-800-247-4618    |  |  |
| U.S. Virgin Islands     General Support     Control       0     0     0                                                                                                    |                                   | Fax                                                                                          | toll-free: 1-800-727-8320    |  |  |
| U.S. Virgin Islands General Support Onto 1-877-673-3355                                                                                                    |                                   |                                                                                              | toll-free: 1-877-DELLTTY     |  |  |
| U.S. Virgin Islands General Support 1-877-673-3355                                                                                                    |                                   | Dell Services for the Deaf, Hard-of-Hearing, or Speech-Impaired                              | (1-877-335-5889)             |  |  |
|                                                                                                    | U.S. Virgin Islands               | General Support                                                                              | 1-877-673-3355               |  |  |
| Venezueia General Support 8001-3605                                                                                                    | Venezuela                         | General Support                                                                              | 8001-3605                    |  |  |

Back to Contents Page

# Getting Help: Dell<sup>™</sup> PowerVault<sup>™</sup> Tape Drive User's Guide

- Technical Assistance
- Dell Enterprise Training and Certification
- Problems With Your Order
- Product Information
- Returning Items for Warranty Repair or Credit
- Before You Call

## **Technical Assistance**

If you need assistance with a technical problem, perform the following steps:

- 1. Complete the procedures in "Troubleshooting Your System."
- 2. Run the system diagnostics and record any information provided.
- 3. Make a copy of the Diagnostics Checklist, and fill it out.
- 4. Use Dell's extensive suite of online services available at Dell Support at support.dell.com for help with installation and troubleshooting procedures.

For more information, see "Online Services."

5. If the preceding steps have not resolved the problem, call Dell for technical assistance.

NOTE: Call technical support from a phone near or at the system so that technical support can assist you with any necessary procedures.

NOTE: Dell's Express Service Code system may not be available in all countries.

When prompted by Dell's automated telephone system, enter your Express Service Code to route the call directly to the proper support personnel. If you do not have an Express Service Code, open the **Dell Accessories** folder, double-click the **Express Service Code** icon, and follow the directions.

For instructions on using the technical support service, see "Technical Support Service" and "Before You Call."

NOTE: Some of the following services are not always available in all locations outside the continental U.S. Call your local Dell representative for information on availability.

## **Online Services**

You can access Dell Support at support.dell.com. Select your region on the WELCOME TO DELL SUPPORT page, and fill in the requested details to access help tools and information.

You can contact Dell electronically using the following addresses:

1 World Wide Web

www.dell.com/

www.dell.com/ap/ (Asian/Pacific countries only)

www.dell.com.cn (China only)

www.dell.com/jp (Japan only)

www.euro.dell.com (Europe only)

www.dell.com/la (Latin American countries)

www.dell.ca (Canada only)

1 Anonymous file transfer protocol (FTP)

#### ftp.dell.com/

Log in as user:anonymous, and use your e-mail address as your password.

1 Electronic Support Service

support@us.dell.com

apsupport@dell.com (Asian/Pacific countries only)

cn\_support@dell.com (China only)

support.jp.dell.com (Japan only)

support.euro.dell.com (Europe only)

1 Electronic Quote Service

sales@dell.com

apmarketing@dell.com (Asian/Pacific countries only)

sales\_canada@dell.com (Canada only)

1 Electronic Information Service

info@dell.com

## **AutoTech Service**

Dell's automated technical support serviceAutoTechprovides recorded answers to the questions most frequently asked by Dell customers about their portable and desktop computer systems.

When you call AutoTech, use your touch-tone telephone to select the subjects that correspond to your questions.

The AutoTech service is available 24 hours a day, 7 days a week. You can also access this service through the technical support service. See the contact information for your region.

# Automated Order-Status Service

To check on the status of any Dell products that you have ordered, you can go to **support.dell.com**, or you can call the automated order-status service. A recording prompts you for the information needed to locate and report on your order. See the contact information for your region.

## **Technical Support Service**

Dell's technical support service is available 24 hours a day, 7 days a week, to answer your questions about Dell hardware. Our technical support staff use computer-based diagnostics to provide fast, accurate answers.

To contact Dell's technical support service, see "Before You Call" and then see the contact information for your region.

## **Dell Enterprise Training and Certification**

Dell Enterprise Training and Certification is available; see www.dell.com/training for more information. This service may not be offered in all locations.

## **Problems With Your Order**

If you have a problem with your order, such as missing parts, wrong parts, or incorrect billing, contact Dell for customer assistance. Have your invoice or packing slip available when you call. See the contact information for your region.

## **Product Information**

If you need information about additional products available from Dell, or if you would like to place an order, visit the Dell website at **www.dell.com**. For the telephone number to call to speak to a sales specialist, see the contact information for your region.

## **Returning I tems for Warranty Repair or Credit**

Prepare all items being returned, whether for repair or credit, as follows:

1. Call Dell to obtain a Return Material Authorization Number, and write it clearly and prominently on the outside of the box.

For the telephone number to call, see the contact information for your region.

- 2. Include a copy of the invoice and a letter describing the reason for the return.
- 3. Include a copy of any diagnostic information (including the Diagnostics Checklist) indicating the tests you have run and any error messages reported by the system diagnostics.
- 4. Include any accessories that belong with the item(s) being returned (such as power cables, media such as CDs and diskettes, and guides) if the return is for credit.
- 5. Pack the equipment to be returned in the original (or equivalent) packing materials.

You are responsible for paying shipping expenses. You are also responsible for insuring any product returned, and you assume the risk of loss during shipment to Dell. Collect-on-delivery (C.O.D.) packages are not accepted.

Returns that are missing any of the preceding requirements will be refused at our receiving dock and returned to you.

# **Before You Call**

NOTE: Have your Express Service Code ready when you call. The code helps Dell's automated-support telephone system direct your call more efficiently.

Remember to fill out the <u>Diagnostics Checklist</u>. If possible, turn on your system before you call Dell for technical assistance and call from a telephone at or near the computer. You may be asked to type some commands at the keyboard, relay detailed information during operations, or try other troubleshooting steps possible only at the computer system itself. Ensure that the system documentation is available.

CAUTION: Before servicing any components inside your computer, see your System Information Guide for important safety information.

| Diagnostics Checklist                                                                                                    |
|----------------------------------------------------------------------------------------------------|
| Name:                                                                                                    |
| Date:                                                                                                    |
| Address:                                                                                                    |
| Phone number:                                                                                                    |
| Service Tag (bar code on the back of the computer):                                                                                                    |
| Express Service Code:                                                                                                    |
| Return Material Authorization Number (if provided by Dell support technician):                                                                                                    |
| Operating system and version:                                                                                                    |
| Peripherals:                                                                                                    |
| Expansion cards:                                                                                                    |
| Are you connected to a network? Yes No                                                                                                    |
| Network, version, and network card:                                                                                                    |
| Programs and versions:                                                                                                    |
| See your operating system documentation to determine the contents of the system's start-up files. If possible, print each file. Otherwise, record the contents of each file before calling Dell. |
| Error message, beep code, or diagnostic code:                                                                                                    |
| Description of problem and troubleshooting procedures you performed:                                                                                                    |

## Glossary: Dell<sup>™</sup> PowerVault<sup>™</sup> Tape Drive User's Guide

- <u>A - B - C - D - E - E - G - H - I - J - L - M - N - O - P - R - S - T - U - V - W</u>

## **Numbers**

2:1 compression. The relationship between the quantity of data that can be stored with compression as compared to the quantity of data that can be stored without compression. In 2:1 compression, twice as much data can be stored with compression as can be stored without compression.

### Α

#### A. See ampere.

ampere (A). A unit of measure for electric current that is equivalent to a flow of one coulomb per second, or equivalent to the current produced by one volt applied across a resistance of one ohm.

adapter. See adapter card.

adapter card. A circuit board that adds function to a computer.

### В

backups. The short-term retention of records used for restoring essential business and server files when vital data has been lost because of program or server errors or malfunctions.

backward compatible. Capable of being used with a previous product that was designed for a similar purpose. For example, a tape cartridge that is designed to be used with a modern tape drive but can also be used with certain older tape drives. Synonymous with *downward compatible*.

bezel. The removable frame that fits over the front of the tape drive.

burst data transfer rate. The maximum speed at which data is transferred.

byte. A string that consists of a certain number of bits (usually 8) which are treated as a unit and represent a character. A byte is a fundamental unit of data.

### С

C. See Celsius

capacity. The amount of data that can be contained on storage media and expressed in bytes.

cartridge. See tape cartridge

cartridge door. On a tape cartridge, the hinged barrier that can be opened to access, or closed to protect, the magnetic tape within the cartridge.

cartridge memory. See LTO cartridge memory .

Celsius (C). Having a thermostatic scale on which the interval between the freezing point and the boiling point of water is divided into 100 degrees, with 0 degrees representing the freezing point and 100 degrees representing the boiling point.

cleaning cartridge. A tape cartridge that is used to clean the heads of a tape drive. Contrast with data cartridge

clockwise. In the direction that the hands of a clock rotate, as viewed from the front.

compression. The process of eliminating gaps, empty fields, redundancies, and unnecessary data to shorten the length of records or blocks.

configure. To describe to a server the devices, optional features, and programs installed on the system.

counterclockwise. In a direction opposite to that in which the hands of a clock rotate, as viewed from the front.

current. The quantity of charge per unit of time. Current is measured in amperes.

cycle power. To apply and remove electrical power to a device within a short time span.

## D

data. Any representations such as characters or analog quantities to which meaning is, or might be, assigned.

data cartridge. A tape cartridge that is dedicated to storing data. Contrast with cleaning cartridge

#### data compression. See compression.

data transfer rate. The average number of bits, characters, or blocks per unit of time that pass between corresponding equipment in a data transmission system. The rate is expressed in bits, characters, or blocks per second, minute, or hour.

#### DC. See direct current

degauss. To make a magnetic tape nonmagnetic by exposing the tape to electrical coils which carry currents that neutralize the magnetism of the tape.

device. Any hardware component or peripheral, such as a tape drive or tape library, that can receive and send data.

device driver. A file that contains the firmware that is needed to use an attached device.

diagnostic. A software program that is designed to recognize, locate, and explain faults in equipment or errors in programs.

direct current (DC). An electric current flowing in one direction only and substantially constant in value.

drive. A data-storage device that controls the movement of the magnetic tape in a tape cartridge. The drive houses the mechanism (drive head) that reads and writes data to the tape.

drive dump. The recording, at a particular instant, of the contents of all or part of one storage device into another storage device, usually as a safeguard against faults or errors, or in connection with debugging.

drive head. The component that records an electrical signal onto magnetic tape, or reads a signal from tape into an electrical signal.

drive sense data. See SCSI drive sense data.

dump. See drive dump.

### Е

eject. To remove or force out from within.

enclosure. A device, such as a desktop unit, tape cartridge autoloader, or tape library, into which you can install the tape drive.

error log. Maintained by the tape drive, a list that contains the ten most recent error codes. The codes identify errors that pertain to the drive.

### F

#### F. See Fahrenheit.

Fahrenheit (F). Of or relating to a temperature scale that registers the freezing point of water as 32 degrees and the boiling point as 212 degrees at one atmosphere of pressure.

file. A named set of records that are stored or processed as a unit.

firmware. The proprietary code that is usually delivered as part of an operating system. Firmware is more efficient than software that is loaded from an alterable medium, and is more adaptable to change than pure hardware circuitry. An example of firmware is the Basic Input/Output System (BIOS) in read-only memory (ROM) on a PC motherboard.

### G

#### GB. See gigabyte.

Generation 1. The informal name for the Ultrium tape drive, which is the predecessor of the tape drive (Generation 2). The Generation 1 drive has a native storage capacity of up to 100 GB per cartridge and a native sustained data transfer rate of 15 MB per second.

Generation 2. The informal name for the Ultrium 2 Tape Drive, which is the second-generation version of the Ultrium tape drive (Generation 1). The Generation 2 drive has a native storage capacity of up to 200 GB per cartridge and a native sustained data transfer rate of 35 MB per second.

Generation 3. The informal name for the Ultrium 3 Tape Drive, which is the third-generation version of the Ultrium tape drive (Generation 1, 2). The Generation 3 drive has a native storage capacity of up to 400 GB per cartridge and a native sustained data transfer rate of 80 MB per second.

Generation 4. The informal name for the Ultrium 4 Tape Drive, which is the fourth-generation version of the Ultrium tape drive (Generation 1, 2, 3). The Generation 4 drive has a native storage capacity of up to 800 GB per cartridge and a native sustained data transfer rate of 120 MB per second.

Generation 5. The informal name for the Ultrium 5 Tape Drive, which is the fifth-generation version of the Ultrium tape drive (Generation 1, 2, 3, 4). The Generation 5 drive has a native storage capacity of up to 1500 GB per cartridge and a native sustained data transfer rate of 140 MB per second.

gigabyte. 1,000,000,000 bytes.

ground. An object that makes an electrical connection with the earth.

## Н

hardware. The physical equipment or devices that form a computer.

#### head. See drive head

Head Resistance Measurements test. Part of the Test Head diagnostic, a procedure that determines whether the tape drive's head works correctly. The test measures the head's ability to withstand cracks and other defects.

host. The controlling or highest-level system in a data communication configuration. Synonymous with server.

#### Т

ID. Identifier.

in. See inch.

inch. A unit of length equal to 1/36 yard or 25.4 mm.

input/output (I/O). Data that is provided to a computer or data that results from computer processing.

insertion guide. On the surface of the tape cartridge, a large, notched area that prevents you from inserting the cartridge incorrectly.

install. (1) To set up for use or service. (2) The act of adding a product, feature, or function to a server or device either by a singular change or by the addition of multiple components or devices.

interposer. An adapter-like device that allows a connector of one size and style to connect to a mating connector of a different size and style. Data provided to the computer or data resulting from computer processing.

I/O. See input/output.

#### J

jumper. (1) A tiny connector that fits over a pair of protruding pins in a connector. A jumper can be moved to change electrical connectors. When in place, the jumper connects the pins electrically. (2) To place a jumper on a connector pin.

### L

label. A slip of paper with an adhesive backing that can be written on and affixed to a tape cartridge as a means of identification or description.

label area. On the LTO Ultrium Tape Cartridge, a recessed area next to the write-protect switch where a bar code label must be affixed

leader block. Located within the tape drive, the part that engages the steel pin which is attached to the tape in an LTO Ultrium Tape Cartridge. Once engaged, the leader-pin block pulls the tape from the cartridge into the drive.

leader pin. On the tape cartridge, a small metal column that is attached to the end of the magnetic tape. During tape processing the leader pin is grasped by a threading mechanism, which pulls the pin and the tape out of the cartridge, across the drive head, and onto a takeup reel. The head can then read or write data from or to the tape.

#### LED. See light-emitting diode.

light-emitting diode. A semiconductor diode that emits light when subjected to an applied voltage and that is used in an electronic display.

Linear Tape-Open (LTO). A type of tape storage technology originally developed by the IBM Corporation, Hewlett-Packard, and Seagate. LTO technology is an "open format" technology, which means that its users have multiple sources of product and media. The "open" nature of LTO technology enables compatibility between different vendors' offerings by ensuring that vendors comply with verification standards.

load. Following the insertion of a tape cartridge into the tape load compartment, the act of positioning the tape (performed by the tape drive) for reading or writing by the drive's head.

#### log sense data. See SCSI log sense data.

loop. (1) A series of instructions that is repeated until a terminating condition is reached.(2) To connect so as to complete a loop.

LTO. See Linear Tape-Open.

## Μ

magnetic tape. A tape with a magnetizable surface layer on which data can be stored by magnetic recording.

maintenance mode. The state of operation in which the tape drive must be before it can run diagnostics, verify write and read operations, verify a suspect tape cartridge, update its own firmware, and perform other diagnostic and maintenance functions.

#### MB. See megabyte.

media. The plural of medium

medium. A physical material in or on which data may be represented, such as magnetic tape.

## Ν

network. A configuration of data processing devices and software that is connected for information interchange.

## 0

oersted. The unit of magnetic field strength in the unrationalized centimeter-gram-second (cgs) electromagnetic system. The oersted is the magnetic field strength in the interior of an elongated, uniformly wound solenoid that is excited with a linear current density in its winding of one abamper per 4 pi centimeters of axial length.

offline. The operating condition that the tape drive is in when the server's applications cannot interact with it.

online. The operating condition that the tape drive is in when the server's applications can interact with it.

Open Systems. Computer systems whose standards are not proprietary.

operating environment. The temperature, relative humidity rate, and wet bulb temperature of the room in which the tape drive routinely conducts processing.

### Ρ

parity. The state of being even-numbered or odd-numbered. A parity bit is a binary number that is added to a group of binary numbers to make the sum of that group always odd (odd parity) or even (even parity).

parity error. A transmission error that occurs when the received data does not have the parity that is expected by the receiving system. This usually occurs when the sending and receiving systems have different parity settings.

port. (1) A system or network access point for data entry or exit.

 (2) A connector on a device to which cables for other devices such as display stations and printers are attached.
 (3) The representation of a physical connection to hardware. A port is sometimes referred to as an adapter; however, there can be more than one port on an adapter.

power connector. Located at the rear of the tape drive, the connector to which the internal power cable of an enclosure connects.

power cord. A cable that connects a device to a source of electrical power.

power-off. To remove electrical power from a device.

power-on, powered-on. (1) To apply electrical power to a device.(2) The state of a device when power has been applied to it.

## R

read. To acquire or interpret data from a storage device, from a data medium, or from another source

reboot. To reinitialize the execution of a program by repeating the initial program load (IPL) operation.

record. The smallest distinct set of data bytes that is supplied from a server for processing and recording by a tape drive, and the smallest distinct set of data to be read from tape, reprocessed, and made available to a server by a tape drive.

relative humidity. The ratio of the amount of water vapor actually present in the air to the greatest amount possible at the same temperature.

reset. To return a device or circuit to a clear state.

### S

SAS Serial Attached SCSI (SAS) Interface

scratch cartridge. A data cartridge that contains no useful data, but can be written to with new data.

SCSI. See Small Computer Systems Interface

SCSI drive sense data. In response to inquiry from the server about an error condition, a packet of SCSI sense bytes that contains information about the error and that is sent back to the server by the drive.

SCSI log sense data. In response to inquiry from the server about the tape drive's error logs and counters, a packet of SCSI sense bytes which contains that information and which is sent back to the server by the drive. Log sense data is used to diagnose problems, especially if the problems are intermittent

second. One sixtieth of a minute.

sense data. Data that describes an I/O error. Sense data is presented to a server in response to a Sense I/O command.

server. A functional unit that provides services to one or more clients over a network. Examples include a file server, a print server, or a mail server. Synonymous with host

single-character display. Located at the front of the tape drive, an LED that presents an alphabetical or numeric code which represents a diagnostic or maintenance function, error condition, or informational message.

sleep mode. A power-management function that causes the tape drive's electronics to automatically enter a low-power mode by which to conserve energy.

Small Computer Systems Interface (SCSI). A standard used by computer manufacturers for attaching peripheral devices (such as tape drives, hard disks, CD-ROM players, printers, and scanners) to computers (servers). Pronounced "scuzzy." Variations of the SCSI interface provide for faster data transmission rates than standard serial and parallel ports (up to 160 megabytes per second). The variations include:

- Fast/Wide SCSI: Uses a 16-bit bus, and supports data rates of up to 20 MBps.
- SCSI-1: Uses an 8-bit bus, and supports data rates of 4 MBps. SCSI-2: Supports data rates of 4 MBps. Ultra SCSI: Uses an 8- or 16-bit bus, and supports data rates of 20 or 40 MBps. Ultra2 SCSI: Uses an 8- or 16-bit bus and supports data rates of 20 or 40 MBps. Ultra3 SCSI: Uses a 16-bit bus and supports data rates of 80 or 160 MBps.

- Ultra160 SCSI: Uses a 16-bit bus and supports data rates of 160 MBps

software. Programs, procedures, rules, and any associated documentation pertaining to the operation of a computer system.

speed matching. A technique used by the tape drive to dynamically adjust its native (uncompressed) data rate to the slower data rate of a server. Speed matching improves system performance and reduces backhitch.

## т

TapeAlert. A patented technology and ANSI standard that defines conditions and problems that are experienced by tape drives.

TapeAlert flags. Status and error messages that are generated by the TapeAlert utility and display on the server's console

tape cartridge. A removable storage case that houses belt-driven magnetic tape that is wound on a supply reel and a takeup reel.

tape drive. A data-storage device that controls the movement of the magnetic tape in a tape cartridge. The Dell PowerVault tape drive houses the mechanism (drive head) that reads and writes data to the tape. Its native data capacity is 1500 GB per cartridge; with 2:1 compression, its capacity is up to 3000 GB.

tape path. Within a tape drive, the channel in which the media moves.

## v

VDC. Volts DC (direct current).

volt. The SI (international) unit of potential difference and electromotive force. Formally defined as the difference of electric potential between two points of a conductor that carries a constant current of one ampere when the power dissipated between these points is equal to one watt.

#### W

wet bulb temperature. The temperature at which pure water must be evaporated adiabatically at constant pressure into a given sample of air in order to saturate the air under steady-state conditions. Wet bulb temperature is read from a wet bulb thermometer

write. To make a permanent or transient recording of data in a storage device or on a data medium

write protected. Applicable to a tape cartridge, the condition that exists when some logical or physical mechanism prevents a device from writing on the tape in that cartridge

write-protect switch. Located on the tape cartridge, a switch that prevents accidental erasure of data. Pictures of a locked and unlocked padlock appear on the switch. When you slide the switch to the locked padlock, data cannot be written to the tape. When you slide the switch to the unlocked padlock, data can be written to the tape.

Write/Read test. Part of the Test Head diagnostic, a procedure that determines whether the tape drive can correctly read from and write to tape.

Back to Contents Page

## Introduction: Dell<sup>™</sup> PowerVault <sup>™</sup> Tape Drive User's Guide

Overview

- Serial Attached SCSI (SAS) Interface
- Encryption
- Eeatures
- Tape Backup Software
- Front Panel
- Rear Panel

### **Overview**

The Dell PowerVault tape drive is a high-performance, high-capacity tape storage device that is designed to back up and restore data and archive and retrieve files in an Open Systems environment. The drive can be integrated into a system (internal model) or can be provided as a separately packaged desktop unit (external model). There are five generations of the Dell PowerVault tape drives in the LTO series of products.

The Dell PowerVault tape drives offer a formatted cartridge capacity of up to 1500 GB (3000 GB assuming 2:1 compression ratio) and a maximum data transfer rate of 140 MB per second.

Figure 1 shows the internal model of the tape drive. Figure 2 shows the separately purchased external model of the tape drive.

#### Figure 1. PowerVault Internal Model

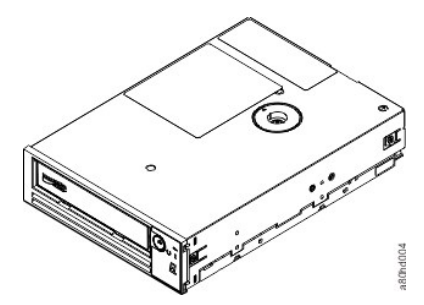

Figure 2. PowerVault External Model

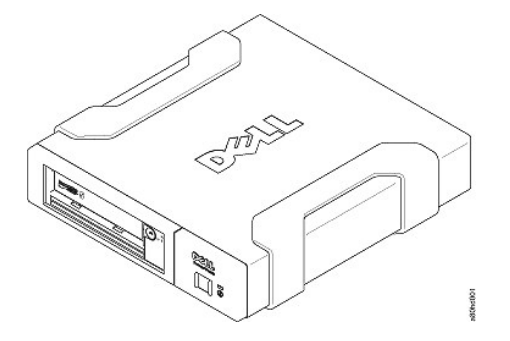

Figure 3. PowerVault Rack Mount Model

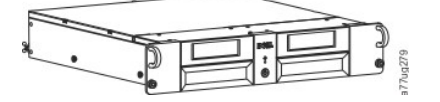

## Serial Attached SCSI (SAS) Interface

A drive with a SAS (Serial Attached SCSI) interface can be linked directly to controllers. The SAS interface offers the following advantages over the traditional SCSI interface:

- SAS enables multiple devices (up to 128) of different sizes and types to be connected simultaneously with thinner and longer cables. Its full-duplex signal transmission supports up to 6.0 Gb/s.
- SAS drives can be hot-plugged.

# Encryption

The Tape Drive has Application Managed Encryption (AME) functionality. AME is supported on Windows Server. You must have an application that supports encryption to use the drives encryption capability. For more details, consult your application support documentation.

## **Specifications**

|                            | PowerVault Generation |          |         |  |  |
|----------------------------|-----------------------|----------|---------|--|--|
| Specification              | LTO5-140              | LTO4-120 | LTO3-80 |  |  |
| Native Capacity            | 1500GB                | 800GB    | 400GB   |  |  |
| 2:1 Compressed<br>Capacity | 3000GB                | 1600GB   | 800GB   |  |  |
| Maximum Data Transfer      | 140 MB/s              | 120 MB/s | 80 MB/s |  |  |
| Media Partitioning         | Х                     | NA       | NA      |  |  |
| Data Safe Mode             | X                     | NA       | NA      |  |  |
| Encryption Status LED      | X                     | NA       | NA      |  |  |

## \* Assumes 2:1 compression. The capacity and transfer rate you realize in practice depends on the data set, which affects the actual compression ratio.

## **Features**

### The tape drive has the following features:

- Built-in read-after-write verification for a high level of data integrity Burst data transfer rate of 600 MB per second
- 256 MB of read/write cache memory Intelligent LTO-DC dual-mode compression algorithm
- Failsafe leader capture mechanism with pin pick error recovery

- Reads cartridge memory in LTO cartridges TapeAlert support for improved diagnostic and troubleshooting Two 6 Gb Serial Attached SCSI interface Speed matching (The drive can slow down to match the system data rate.)
- Sleep mode for energy conservation Backward read and write compatibility dependent on generation
- Compatible with all cartridges dependent on generation that bear the official Ultrium LTO logo Will interchange tapes with other LTO tape drives that bear the official Ultrium LTO logo Support for WORM (Write Once Read Many) using WORM media

- Data encryption capability using LTO Ultrium 4 and 5 media Ethernet interface for transferring drive firmware and dumps only (not an iSCSI interface)

### **Tape Backup Software**

You need backup software that supports the Dell PowerVault tape drive. As a general rule, native backup applications (such as NTBackup and tar) do not provide the required data streaming rate to get the full performance of your tape drive. It is recommend that you use a backup application that provides better memory management as well as other useful features, such as TapeAlert. For the latest supported software versions, go to the Dell support website at support.dell.com or visit the support site of your backup software vendor.

## **Front Panel**

## Figure 4. Front Panel

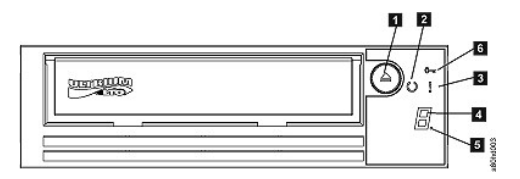

Eject button 2.

- з.
- Ready/Activity LED Fault LED Single-character display (SCD) 4. 5

1. Eject button. The eject button enables you to perform several functions. These functions are described in detail in "Using the Tape Drive."

2. Ready/Activity LED. The front panel of your Dell PowerVault LTO5-140HH tape drive has

Single dot Encryption Status LED

a green Ready/Activity LED providing information about the state of the tape drive. The LED can be solid on or flashing when lit. See Table 1 for more descriptions.

3. Fault LED. The front panel of your Dell PowerVault LTO5-140HH tape drive has an amber fault LED indicating the drive has encountered an error, is not in a normal operational status, or needs cleaning. See table 1 for more detailed description.

4. Single-character display (SCD). This LED presents a single-character code for diagnostic/maintenance functions, error conditions, and informational messages.

5. Single dot. This single-character display is blank during normal operation. When a single dot illuminates and flashes on the display, the drive has created a dump of vital technical data to drive memory.

6. Encryption status LED. This white LED indicates all data (except for the label information) on the cartridge is encrypted. LTO5 cartridges only.

| Condition of green<br>Ready/Activity LED | Condition of<br>amber Fault LED     | Condition of<br>white encryption<br>LED | Condition of the SCD Panel  | Condition of the SCD Dot | Meaning of LEDs and SCD Panel and SCD Dot                                                                                                    |
|------------------------------------------|-------------------------------------|-----------------------------------------|-----------------------------|--------------------------|----------------------------------------------------------------------------------------------------|
| Off                                      | Off                                 | Off                                     | Off                         | Off                      | The tape drive has no power or is<br>powered off.                                                                                                    |
| On Solid                                 | Off                                 | Off                                     | Off or                      | Off                      | The tape drive is powered on or (if a solid<br>displays in the single character<br>display) needs cleaning.                                                                                                    |
| Flashing once per<br>second              | Off                                 | On or Off                               | Off                         | Off                      | The tape drive is reading from the tape,<br>writing to the tape, rewinding the tape,<br>locating data on the tape, loading the<br>tape, or unloading the tape. The<br>Encryption LED will be On if all the data on<br>the cartridge is encrypted during these<br>drive operations. The Ready/Activity LED<br>also flashes green if the tape drive<br>contains a cartridge during the power on<br>cycle. In this case, the drive completes<br>POST and slowly rewinds the tape (this<br>process may take approximately 13<br>minutes). The Ready/Activity LED stops<br>blinking when the drive completes the<br>recovery and is ready for a read or write<br>operation. To eject the cartridge, press<br>the unload button. |
| Off                                      | On/Solid                            | Off                                     | On Solid                    | On/Off                   | The tape drive is in maintenance mode or<br>is displaying an error code on the SCD in<br>maintenance mode option 9.                                                                                                    |
| Off                                      | On Solid                            | Off                                     | Flashing once<br>per second | On/Off                   | Executing the selected option while in<br>maintenance mode.                                                                                                    |
| Off                                      | Flashing once<br>per second         | Off                                     | On Solid                    | Off                      | An error occurred and the tape drive or<br>media may require service or drive may<br>require cleaning. Note the code on the<br>single character display, and then go to<br>the error code table in the<br>troubleshooting section to determine the<br>meaning of the error codes. If a<br>appears on the SCD, a cleaning cartridge<br>must be loaded.                                                                                                    |
| Off                                      | Flashing twice<br>per second        | Off                                     | Off                         | Off                      | The drive is updating firmware.                                                                                                    |
| Off                                      | Flashing once<br>every 2<br>seconds | Off                                     | Off                         | Off                      | The drive detected an error and is<br>performing a firmware recovery. It will<br>reset automatically.                                                                                                    |

## Table 1. SCD, Ready/Activity LED, and Fault LED Descriptions

## **Rear Panel**

Figure 5. Rear Panel of Internal SAS Tape Drive

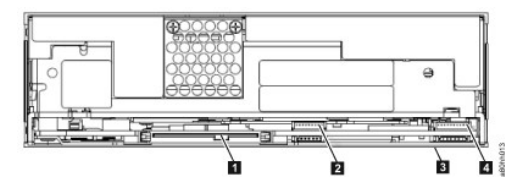

SAS connector
 Ethernet - not iSCSI - for transferring firmware and dumps only
 Feature switches (on bottom)
 RS-422

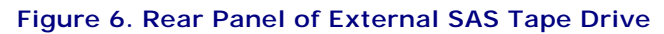

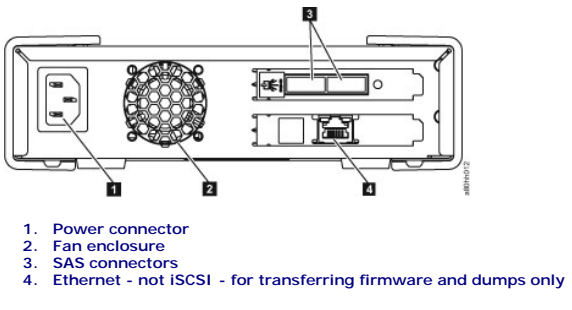

# Figure 7. Rear Panel of the Rack Mount Tape Drive

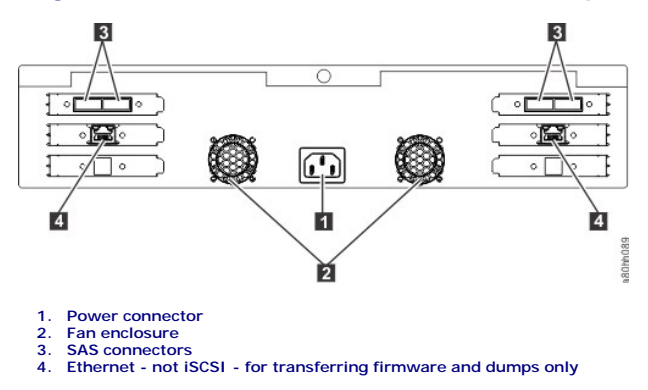

**Back to Contents Page** 

Back to Contents Page

## Setting Up the Tape Drive: Dell<sup>™</sup> PowerVault<sup>™</sup>Tape Drive User's Guide

Pre-installed Internal Drives

- Installing Internal Drives
- Installing External and Rack Mount Drives
- Loading Device Drivers
- Ethernet Service Port Procedures
- Verifying Drive Operation

### **Pre-installed Internal Drives**

Dell performs the installation and setup of internal tape drives that are shipped as part of a system. If tape backup software is included in your system, refer to the installation instructions included with the software.

For the latest supported software versions, go to the Dell support website support.dell.com or visit the support site of your backup software vendor.

### **Installing Internal Drives**

If your internal tape drive is not pre-installed, the installation instructions are described in the following sections:

#### Installing the Drive - Prerequisites

The Dell PowerVault tape drive is a 6 Gb SAS device with a burst transfer rate of 600 MB per second. It is recommended that you use a dedicated SAS host bus adapter for this tape drive.

#### Mounting Bay

You need one industry-standard, 5 1/4 inch, half-height bay in which to install the PowerVault tape drive. The drive may be mounted vertically or horizontally.

Install and configure the drive according to the instructions provided in the Dell documentation for your system.

#### Mounting Hardware

Most systems use trays or rails to mount the tape drive. If the mounting hardware is pre-installed, you can simply slide the drive into the mounting bay. Some systems do not use slides or rails and drives must be fixed in place with screws.

#### Installing the Drive - Step-By-Step Instructions

#### Step 1 - Unpacking the Drive

Unpack the tape drive and store the packaging. You may need the packaging if you return the unit for service.

A period of time is required if the temperature of the drive when unpacked is different than the temperature of its operating environment (measured at the front of the bezel near the air intake area; see number 1 in Figure 6). The recommended time is 4 hours after the drive has been unpacked or 1 hour after any condensation that you can see has evaporated, whichever is greater. To allow the drive to adjust to its new environment, apply the following measures:

- If the drive is colder than its operating environment and the air contains sufficient humidity, condensation may occur in the drive and damage it. When the drive has warmed to the operating temperature range (greater than 10 degrees C or 50 degrees F) and no danger of condensation is present (the air is dry), warm the drive more quickly by powering it on for 30 minutes. Use a scratch tape to test the drive before inserting a tape that contains data.
- If the drive is hotter than its operating environment, the tape can stick to the drive head. When the drive has cooled to the operating temperature range (less than 40 degrees C or 104 degrees F), cool the drive more quickly by applying airflow for 30 minutes. Power on the drive and use a scratch tape to test it before inserting a tape that contains data.

If you are uncertain about whether the temperature of the drive is within the recommended operating range or the humidity is sufficient to cause condensation, allow the drive to adjust to its new environment for the full 4 hours.

#### Figure 6. Air Intake Area

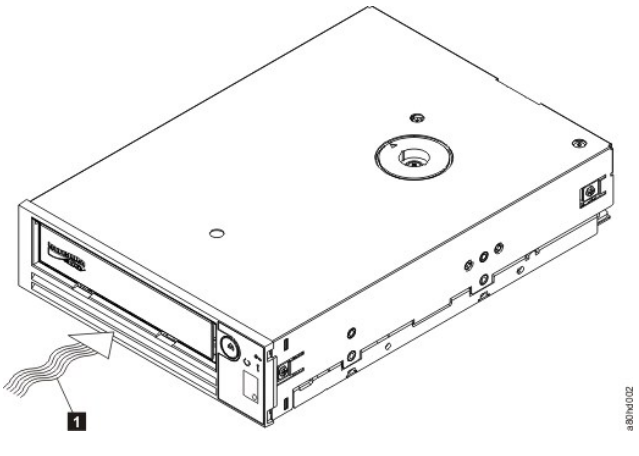

1. Air Intake Area

### Step 2 - Removing Power from the System

Power-off the system.
 Disconnect the power cord from both the electrical outlet and the system.

### Step 3 – Preparing the Mounting Bay in Your System

CAUTION: To avoid personal injury or damage to the system or tape drive, ensure that the system power cord is disconnected before you install the drive.  $\wedge$ 

Refer to your system's documentation for instructions on how to prepare the mounting bay to receive the tape drive.

### Step 4 – Attaching Mounting Hardware

If your system requires special rails or other hardware to install the tape drive, mount them on the tape drive in this step.

If your system does not require special mounting hardware, proceed to step 5.

### Step 5 – Installing the Drive

Slide the tape drive into the open bay, aligning the tray or rails with the slots in the bay, as shown in Figure 7.

## Figure 7. Install the Drive

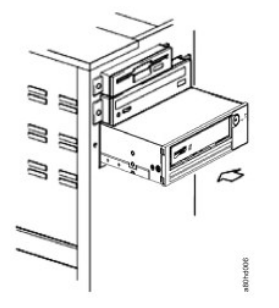

If your system does not use mounting hardware, check that the holes in the chassis are aligned with the holes in the side of the tape drive (see Figure 8).

Figure 8. Mounting Holes on Tape Drive

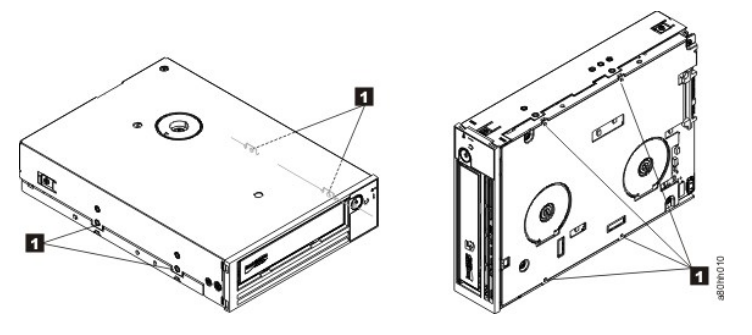

1. M-3 mounting screw holes

Do not secure the drive with screws at this point because you may have to move the drive to get the cables in place.

## Step 6 — Attaching SAS Cable

Attach the system SAS cable to the drive SAS connector, as shown in Figure 9, number 1.

NOTE: You do not need to connect a separate power cable. Power is supplied through the SAS cable.

#### Figure 9. Attach SAS Cable

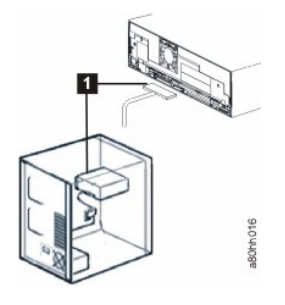

1 SAS cable

#### Step 7 - Securing the Drive

The tape drive can now be secured to the system as shown in Figure 10. There are several ways to secure the drive. If the drive is on rails or in a sled, then push it in place. Some systems require the drive to be inserted into a media bay and attached directly to the system with screws.

#### Figure 10. Secure the Drive

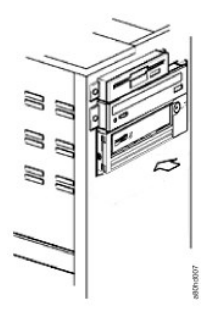

### Step 8 - Connecting Host System Power and Testing Power to the Tape Drive

Connect the power cord to the system and to the electrical outlet. To ensure that the drive is receiving power, watch for the following indicators while turning on the power to the system:

- The single-character display presents a series of random characters.
- The single-character display becomes blank (not lit). 2 3.
- The Fault LED briefly turns on, then the ready/activity LED turns on solid.

## **Installing External and Rack Mount Drives**

### Installing the Drive - Prerequisites

The SAS tape drive has a burst transfer rate of 600 MB per second. It is recommended that a dedicated host bus adapter is used for the tape drive.

Your system must have a properly installed and configured SAS host adapter or a SAS controller on the motherboard (if available) with driver software that supports the tape drive. Do not connect to a RAID controller channel; RAID controller channels are for disk drives only.

### Installing the Drive - Step-By-Step Instructions

#### Step 1 - Positioning the Tape Drive

Position the tape drive convenient to the system. The only restrictions are the length of the power cord and the length of the SAS cable. The following locations are recommended:

- Away from high-traffic areas, especially if the floor is carpeted. Out of copy rooms to avoid toner and paper dust. Do not store paper supplies next to any unit. Away from moving air, such as doorways, open windows, fans, and air conditioners. Off the floor.

- In a horizontal position. Where the tape cartridge can easily be inserted.

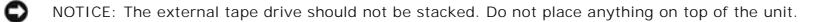

### Step 2 - Connecting Power

An external Dell PowerVault Tape Drive will operate using any voltage in the range 100-240 volts (50-60 Hz). No adjustment is needed. To connect your drive to the power supply, proceed as follows:

- Plug the power cable securely into the socket on the rear panel of the drive.
   Plug the other end of the power cable into a grounded power outlet.
   Power on the tape drive by pressing the power on/off button. The tape drive runs the POST, which checks all hardware except the drive head.

### Step 3 - Connecting the SAS Cable

Attach one end of the SAS cable to the SAS host adapter card installed in the system. Attach the other end of the SAS cable to the SAS connector on the rear panel of the tape drive. The cable can be up to 5 m (16.4 ft) long. This configuration is shown in Figure 11.

Figure 11. Connecting One SAS Device

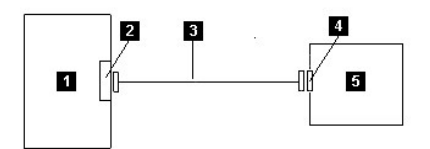

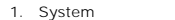

- System SAS host adapter card SAS cable Drive SAS connector 1. 2. 3. 4.
- 5. Tape drive

To connect a second system to the tape drive, attach one end of the second SAS cable to the SAS host adaptor installed in the second system. Attach the other end of the second SAS cable to the other SAS port on the rear panel of the tape drive. This configuration is shown in Figure 12, "Connecting two SAS Devices."

Figure 12. Connecting two SAS Devices

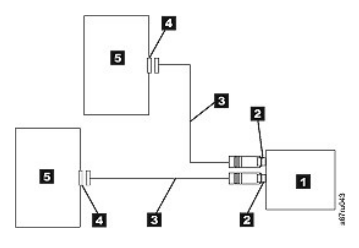

Note: Unlike SCSI, the SAS architecture does not support connecting multiple tape drives to a single SAS host adapter.

#### Step 4 - Configuring the Tape Drive to the Host

Power on the tape drive. Refer to your system and application software manuals to configure the tape drive for use.

### Loading Device Drivers

#### **Microsoft Windows Server**

This section describes how to install the Microsoft Windows Server Device Drivers for the tape drive.

NOTICE: Some backup software applications do not require device drivers to be loaded and, in some cases, installing device drivers could interfere with proper functioning of the application. See the documentation for the respective application prior to loading these driver

#### Installation Procedures

- 2.
- Ensure that you are logged on to the host server or workstation with Administrator privileges. Insert the Dell PowerVault Documentation and Drivers CD into the CD/DVD drive on the host system. Double-click **My Computer** and navigate to the CD/DVD drive where you inserted the Dell PowerVault CD. Navigate to the following Microsoft Hotfix file below that corresponds to your operating system, replacing the *d*: with the drive letter for CD/DVD drive 3. 4. listed above
  - Windows 2003 32 bit: d:\Drivers\Windows 2003 32bit x86\ WindowsServer2003-KB971650-x86-ENU.exe 0
- Windows 2003 32 bit: d:\Drivers\Windows 2003 32bit x86\ WindowsServer2003-kB971650-x86-kNU.exe
   Windows 2008 32 bit: d:\Drivers\Windows 2003 x64\ WindowsServer2003.WindowsXP-KB971650-x64-ENU.exe
   Windows 2008 32 bit: d:\Drivers\Windows 2008 32bit x86\ Windows6.0-KB971650-x64.msu
   Windows 2008 x64: d:\Drivers\Windows 2008 x64\ Windows6.0-KB971650-x64.msu
   Windows 2008 x64: d:\Drivers\Windows 2008 x64\ Windows6.0-KB971650-x64.msu
   Windows7. No Microsoft Hotfix or device driver is needed, proceed to Step 5
   Double-click the installation file and follow the instructions.

  - o Windows 2003: Right-click My Computer on the Windows desktop, then select manage; Device Manager
     o Windows 2008: Right-click My Computer on the Windows desktop, then select: manage; Diagnostics; Device Manager
- Click Scan for Hardware Changes. The drive is now ready to use and should appear here: Tape Drives; Device Manager. If not, expand *Other Devices* in the Device Manager list. Locate and right-click the tape drive, and select *Update Driver Software*. When this completes, select *Search automatically* for the updated driver software. The drive 6. will appear under Tape Drives after the automatic update completes.

## **Ethernet Service Port Procedures**

#### To update the drive's firmware using the ethernet interface:

Note: The drive uses a limited version of FTP protocol to communicate on the ethernet interface. It is recommended to use a simple, command line FTP session, such as the DOS command prompt, when communicating with the drive. This product is not intended to be connected directly or indirectly by any means whatsoever to interfaces of public telecommunications networks.

#### Installation Procedures

- Obtain the latest drive firmware from the web, as described above. Connect an ethernet patch cable to the drive's ethernet interface and to a computer. In order to meet electromagnetic immunity requirements, a shielded ethernet cable is required. Create an FTP session between the drive and the computer. The drive's default IP address: 169.254.0.3 2.
- 3.
- 4
- 5.
- Create an FTP session between the drive and the computer. The drive's default IP address: 169.254.0.3 At the user prompt, type guest and press Enter. At the password prompt, press Enter. No response is needed. Type bin to set the communication mode to binary. Type put firmware name to transfer the firmware to the drive. Replace firmware name with the actual firmware name. The drive will reset automatically when the transfer is complete and the FTP session will close. After the drive resets, the new firmware will be loaded on the drive. Remove the ethernet patch cable from the drive's ethernet interface. 6. 7.

#### Capturing a drive dump using the ethernet interface:

Another way to capture a drive dump is using the ethernet port. To capture a dump on the drive using the Ethernet interface follow the steps below.

🖉 Note: The drive uses a limited version of FTP protocol to communicate on the Ethernet interface. It is recommended to use a simple, command line FTP session, such as the DOS command prompt, when communicating with the drive. This product is not intended to be connected directly or indirectly by any means whatsoever to interfaces of public telecommunications networks.

- Obtain the latest drive firmware from the web, as described above. Connect an ethernet patch cable to the drive's ethernet interface and to a computer. In order to meet electromagnetic immunity requirements, a 2. shielded ethernet cable is required. Create an FTP session between the drive and the computer. The drive's default IP address: 169.254.0.3
- At the user prompt, type guest and press Enter. 4.

- At the password prompt, press Enter. No response is needed.
   Type *bin* to set the communication mode to binary.
   Type *mget* \*.*dmp* to transfer a drive dump to the computer. If a dump already exists, the drive will show you the dump name and ask if you want to transfer it to the computer. Type *y* to transfer the existing dump or *n* to skip this dump file. Then the drive will ask if you want a forced dump. Type *y* to force a dump and to transfer the forced dump to the computer, or type *n* to skip forcing a dump.
   Type *quit* to end the FTP session.
   Remove the ethernet patch cable from the drive's ethernet interface.

## **Verifying Drive Operation**

After you install the drive hardware, verify that it is functioning properly before you store your valuable data. Turn on the system. For external drives, turn on the drive before you turn on the system.

The tape drive will run its POST, which checks all hardware except for the drive head. The single-character display will present a series of random characters, and then become blank (not lit). The fault LED will flash once, then the Ready/Activity LED will turn on solid.

Verify that the tape drive installation was successful. Following the instructions given with your Tape Backup Software application, write test data to a tape, read the test data from the tape, and compare the data read from the tape with the original data on disk.

Back to Contents Page

# Using the Tape Backup Software: Dell<sup>™</sup> PowerVault<sup>™</sup> Tape Drive User's Guide

See the User's Operating Guide supplied with your Tape Backup application for more information about using the Tape Backup software. For the latest supported software versions, go to the Dell support website at support.dell.com or visit the support site of your backup software vendor.

Back to Contents Page

# Specifications: Dell<sup>™</sup> PowerVault<sup>™</sup> Tape Drive User's Guide

General

- External Drive
- Internal Drive
- Rack Mount Drive

IJ

Г

NOTE: These specifications are provided by the manufacturer for information purposes only and do not constitute an extension of Dell's warranty to you. Dell's warranty is contained in the documentation for your system.

| General                                          |                                                                                                    |
|--------------------------------------------------|----------------------------------------------------------------------------------------------------|
| Manufacturer                                     | Manufactured for Dell                                                                                                    |
| Model Number (Internal, External,<br>Rack Mount) | DELL PowerVault Tape Drive<br>LTO Ultrium 5-H, LTO Ultrium 4-H, LTO Ultrium 3-H<br>CSEH 001, LTO4-EH1, LTO3-EH1<br>2U Storage Rack A |
| Interface Type                                   | 6Gb SAS interface                                                                                                    |

## **Internal Drive**

## **Physical Specifications**

| Width (without bezel)        | 146.0 mm (5.75 in)              |
|------------------------------|---------------------------------|
| Width (with bezel)           | 148.0 mm (5.83 in)              |
| Length (without bezel)       | 205.0 mm (8.09 in)              |
| Length (with bezel)          | 210.0 mm (8.29 in)              |
| Height (without bezel)       | 41.0 mm (1.63 in) without bezel |
| Height (with bezel)          | 42.7 mm (1.69 in) with bezel    |
| Weight (without a cartridge) | 1.61 kg (3 lb 9 oz)             |

## Power Supply Requirements

| Tolerance                       | + 5 VDC and + 12 VDC (plus or minus 10%) |
|---------------------------------|------------------------------------------|
| Steady State Current for 5 VDC  | 1.9 A minimum/3.4 A maximum              |
| Steady State Current for 12 VDC | 0.2 A minimum/1.1 A maximum              |
| Peak supply current for 5 VDC   | 3.6 A for 100 ms (18 W)                  |
| Peak supply current for 12 VDC  | 4.1 A for 2 ms (49.2 W)                  |

### Power Usage

| Idle mode with no cartridge       | 6.5 W |
|-----------------------------------|-------|
| Idle mode with a cartridge loaded | 6.5 W |
| Reading and writing               | 24 W  |

### Performance

| Interfaces       | 6Gb SAS                                                              |
|------------------|----------------------------------------------------------------------|
| Recording format | LTO Ultrium Generation                                               |
| Media            | LTO Ultrium                                                          |
| Capacity         | LT05-1500 GB (native) 3000 GB (compressed, assuming 2:1 compression) |

|                              | LTO4-800 GB (native) 1600 GB (compressed, assuming 2:1 compression) |
|------------------------------|---------------------------------------------------------------------|
|                              | LT03-400 GB (native) 800 GB (compressed, assuming 2:1 compression)  |
| Data transfer rate (maximum) | LTO5-140 MB/sec Native                                              |
|                              | LTO4-120 MB/sec Native                                              |
|                              | LTO3-80 MB/sec Native                                               |
| Burst transfer rate          | up to 600 MB/sec for SAS                                            |

## **Operating Limits**

| Temperature                  | 10° to 38°C (50° to 100°F)                    |
|------------------------------|-----------------------------------------------|
| Humidity                     | 20% to 80% relative humidity (non-condensing) |
| Maximum wet bulb temperature | 26°C (79°F)                                   |
| Maximum altitude             | 3048 m (10,000 ft)                            |

## Non-operating Limits (Storage)

| Temperature                  | -40° to 60° (-40° to 140°F)                  |
|------------------------------|----------------------------------------------|
| Humidity                     | 10% to 90% relative humidity (noncondensing) |
| Maximum wet bulb temperature | 26°C (79°F)                                  |

## **External Drive**

## **Physical Specifications**

| Width  | 22.2 cm (8.74 in)  |
|--------|--------------------|
| Length | 32.7 cm (12.87 in) |
| Height | 6.5 cm (2.56 in)   |
| Weight | 4.4 kg (9.7 lb)    |

## **Power Requirements**

| AC line voltage         | 100-240 VAC            |
|-------------------------|------------------------|
| Line frequency          | 50-60 Hz, auto-ranging |
| Line current at 100 VAC | 0.48 A                 |
| Line current at 240 VAC | 0.20 A                 |

## Performance

| Interface                    | 6Gb SAS                                                              |
|------------------------------|----------------------------------------------------------------------|
| Recording format             | LTO Ultrium Generation                                               |
| Media                        | LTO Ultrium                                                          |
| Capacity                     | LTO5-1500 GB (native) 3000 GB (compressed, assuming 2:1 compression) |
|                              | LTO4-800 GB (native) 1600 GB (compressed, assuming 2:1 compression)  |
|                              | LTO3-400 GB (native) 800 GB (compressed, assuming 2:1 compression)   |
| Data transfer rate (maximum) | LTO5-140 MB/sec Native                                               |
|                              | LTO4-120 MB/sec Native                                               |
|                              | LTO3-80 MB/sec Native                                                |
| Burst transfer rate          | up to 600 MB/sec                                                     |
| Operating Limits             |                                                                      |

| Temperature | 10° to 38°C (50° to 100°F)                   |
|-------------|----------------------------------------------|
| Humidity    | 20% to 80% relative humidity (noncondensing) |

| Maximum wet bulb temperature | 26°C (79°F)                               |  |
|------------------------------|-------------------------------------------|--|
| Maximum altitude             | 3048 m (10,000 ft)                        |  |
| Nonoperating Limits (Storag  | Nonoperating Limits (Storage or Shipping) |  |
| Tomporaturo                  |                                           |  |

| Maximum wet bulb temperature | 26°C (79°F)                                  |
|------------------------------|----------------------------------------------|
| Humidity                     | 10% to 90% relative humidity (noncondensing) |
| remperature                  | -40° to 60°C (-40° to 140°F)                 |

## Rack Mount Drive

## **Physical Specifications**

| Width  | 48.3 cm (19.0 in)                 |
|--------|-----------------------------------|
| Length | 44.0 cm (17.32 in)                |
| Height | 9.0 cm (3.54 in)                  |
| Weight | 10.23 kg (22.55 lb) Chassis empty |
|        |                                   |

## **Power Requirements**

| AC line voltage         | 100- 100-240 VAC       |  |
|-------------------------|------------------------|--|
| Line frequency          | 50-60 Hz, auto-ranging |  |
| Line current at 100 VAC | 1.9A                   |  |
| Line current at 240 VAC | 0.8A                   |  |

## Performance

| Interface                    | 6Gb SAS                                                              |
|------------------------------|----------------------------------------------------------------------|
| Recording format             | LTO Ultrium Generation                                               |
| Media                        | LTO Ultrium                                                          |
| Capacity                     | LTO5-1500 GB (native) 3000 GB (compressed, assuming 2:1 compression) |
|                              | LTO4-800 GB (native) 1600 GB (compressed, assuming 2:1 compression)  |
|                              | LTO3-400 GB (native) 800 GB (compressed, assuming 2:1 compression)   |
| Data transfer rate (maximum) | LTO5-140 MB/sec Native                                               |
|                              | LTO4-120 MB/sec Native                                               |
|                              | LTO3-80 MB/sec Native                                                |
| Burst transfer rate          | up to 600 MB/sec                                                     |

## Operating Limits

| Temperature                               | 10° to 38°C (50° to 100°F)                   |
|-------------------------------------------|----------------------------------------------|
| Humidity                                  | 20% to 80% relative humidity (noncondensing) |
| Maximum wet bulb temperature              | 26°C (79°F)                                  |
| Maximum altitude                          | 3048 m (10,000 ft)                           |
| Nonoperating Limits (Storage or Shipping) |                                              |

| Temperature                  | -40° to 60°C (-40° to 140°F)                 |
|------------------------------|----------------------------------------------|
| Humidity                     | 10% to 90% relative humidity (noncondensing) |
| Maximum wet bulb temperature | 26°C (79°F)                                  |

Back to Contents Page

### Back to Contents Page

## Troubleshooting: Dell<sup>™</sup> PowerVault<sup>™</sup> Tape Drive User's Guide

- Obtaining Drivers and Firmware Upgrades
- Selecting a Diagnostic or Maintenance Function
- General Guidelines
- Methods of Receiving Errors and Messages
- Descriptions and Corrective Actions
- Fixing SAS Connectivity Problems
- Resolving Media-Related Problems
- Removing an Internal SAS Drive
- TapeAlert
- Capturing a drive dump using the ethernet interface
- Recovering a Tape Cartridge

## **Obtaining Drivers and Firmware Upgrades**

NOTICE: When updating firmware, do not power off the tape drive until the update is complete, or the firmware may be lost.

For information on the latest versions of firmware, see the Dell support website at support.dell.com.

## Selecting a Diagnostic or Maintenance Function

The tape drive can run diagnostics, test write and read functions, test a suspect tape cartridge, and perform other diagnostic and maintenance functions. The drive must be in maintenance mode to perform these functions. To place the drive in maintenance mode and select a diagnostic or maintenance function, see

| Ø | NOTE: The host interface on this tape drive is Serial Attached SCSI (SAS). This interface presents SCSI protocol to the tape drive. In this User's Guide references to SCSI relate to SCSI protocol, not the serial interface that it is transmitted over. |
|---|----------------------------------------------------------------------------------------------------|
| Ø | NOTE: You cannot perform maintenance functions concurrently with read or write operations. While in maintenance mode, the tape drive does not accept SCSI commands from the system. Close all tape drive applications before entering maintenance mode.    |

#### Table 3. Diagnostic and Maintenance Function Codes and Descriptions

#### Function Code 1 - Run Tape Drive Diagnostics

Causes the tape drive to run self tests

Attention: Insert only a scratch data cartridge for this test. Data on the cartridge will be overwritten.

- Ensure that there is no cartridge in the drive. Press the eject button three times within an interval of 2 seconds. The fault LED becomes solid amber, which means that the drive is in maintenance mode.
- Press the eject button once per second until 🗓 appears in the single-character display. If you cycle past 🗓, continue to press the eject button until 3. it reappears
- 4. To select the function, press and hold the eject button for 3 seconds. After you select the function, 🛮 flashes, the drive runs diagnostics for approximately 90 seconds, then flashes. When flashes, the drive is waiting for a cartridge 5. Within 60 seconds, insert a scratch data cartridge that is not write-protected.
- - NOTE: If you wait longer than 60 seconds to load a cartridge, the drive automatically exits maintenance mode. If you insert a U write-protected cartridge, the tape drive displays a  $\mathbb{P}$  and retains the cartridge until it is manually ejected. When the cartridge is ejected and removed, the tape drive exits maintenance mode.

After you insert the cartridge, [l] flashes and the test begins.

- o The diagnostic test takes approximately 5 minutes to run. The tape drive will unload and load the cartridge during the test. Do not try to remove the cartridge when it unloads the first time. Wait for the test to complete.
- o If the diagnostic completes successfully, the cartridge ejects, the single-character display flashes a 🗐, then goes blank, and the drive exits
- maintenance mode. o If the diagnostic fails, the fault LED flashes and an error code displays. When the cartridge is manually ejected and removed, the tape drive
- o To halt the diagnostic and terminate the test, press the eject button twice anytime during the test. The drive acknowledges the request by

slowing the flash rate of the E on the single-character display from twice per second to once per second. The tape drive rewinds and unloads the cartridge and then exits maintenance mode.

### Function Code 2 - RESERVED (Service Function)

#### Function Code 3 - RESERVED (Service Function)

#### Function Code 4 - Force a Dump of Vital Data to Tape Drive Memory

Causes the tape drive to perform a collection (or *dump*) of vital technical data and save it to drive memory. (A drive dump is also known as a save of the firmware trace.)

NOTICE: When an error code is displayed in maintenance mode, the tape drive also displays a dot to remind you that a dump already exists. If you perform Function Code 4, it will overwrite the dump and cause the error information to be lost.

- Ensure that there is no cartridge in the drive. Press the eject button three times within an interval of 2 seconds. The fault LED becomes solid amber, which means that the drive is in maintenance mode
- Press the eject button once per second until 4 appears in the single-character display. If you cycle past 4, continue to press the eject button until 3. it reappears
- To select the function, press and hold the eject button for 3 seconds. After you select the function, 💾 displays, followed by 🛄. The single-character 4. display then goes blank, and the tape drive exits maintenance mode

You can also perform this operation when the tape drive is in normal operating mode. Simply press and hold the eject button for 10 seconds

| Function Code 5 - RESERVED | (Service Function) |
|----------------------------|--------------------|
|----------------------------|--------------------|

Function Code 6 - RESERVED (Service Function)

Function Code 7 - RESERVED (Service Function)

Function Code 8 - RESERVED (Service Function)

Function Code 9 – Display Error Code Log

Causes the tape drive to display the last ten error codes, one at a time. (The codes are ordered; the most recent is presented first and the oldest (tenth) is presented last.)

To view the drive error log:

Ensure that there is no cartridge is in the drive. Within a 2 second interval press the eject button three times. The fault LED becomes solid amber, which means that the drive is in maintenance mode.

- Press the eject button once per second until appears in the single-character display. Press and hold the eject button for 3 seconds to view the most recent error code.

- Refer to "Descriptions and Corrective Actions." to determine the meaning of the code and the action to take. Press the eject button to view the next error code. (The codes are ordered; the most recent is presented first and the oldest (tenth) is presented 5
- last.)
- 7. Continue to press the eject button until 🛛 appears, indicating that no more error codes exist. If no errors have been encountered or the log has just been cleared, a 🔟 will appear immediately and the drive will exit maintenance mode. A maximum of ten error codes are stored.

#### To redisplay the error codes, repeat steps 1 through 7

#### Function Code A - Clear Error Code Log

Causes the tape drive to erase the contents of the error code log

- Ensure that there is no cartridge in the drive. Press the eject button three times within an interval of 2 seconds. The fault LED becomes solid amber, which means that the drive is in maintenance 2. mode
- Press the eject button once per second until 🛙 appears in the single-character display. If you cycle past 🗐, continue to press the eject button until 3. it reappears. 4. To select the function, press and hold the eject button for 3 seconds. After you select the function, the tape drive erases all errors from the error code
- log, displays 0, then exits maintenance mode

#### Function Code C - Insert Cartridge Into Tape Drive

This function cannot be selected by itself. It relates to other maintenance functions (such as Run Tape Drive Diagnostics) that require a scratch tape cartridge that is not write protecte

#### Function Code E - Test Cartridge & Media

Causes the tape drive to perform a Write/Read test (on the edge bands) to ensure that a suspect cartridge and its magnetic tape are acceptable. The tape drive takes approximately 15 minutes to run one loop of the test. The test loops ten times before completing.

- 1 If no error is detected, the test begins again and runs for a maximum of ten times. After the tenth loop, the test stops and the drive automatically exits maintenance mode. 1 If an error is detected, the tape drive displays "6" or "7" in the single-character display. Once the cartridge is manually ejected and removed, the tape
- drive exits maintenance mode
- orive exits maintenance mode.
   1 To halt the diagnostic at the end of the current 15 minute test loop, press the eject button once. The drive acknowledges the request by slowing the length of time that the currently displayed character flashes on the single-character display (from twice per second to once per second). The diagnostic continues to the end of its loop and then stops. The tape drive then rewinds, unloads the cartridge, and exits maintenance mode.
   1 To halt the diagnostic immediately and terminate the test that is running, press the eject button twice. The tape drive rewinds, unloads the cartridge, and exits maintenance mode. and exits maintenance mode.

Attention: Data on the suspect tape will be overwritten

- Ensure that there is no cartridge in the drive.
- Press the eject button three times within an interval of 2 seconds. The fault LED becomes solid amber, which means that the drive is in maintenance 2
- 3. Press the eject button once per second until 🗳 appears in the single-character display. If you cycle past 🗒, continue to press the eject button until it reappear
- 4. To select the function, press and hold the eject button for 3 seconds. After you select the function, 🖾 flashes. When 🖾 flashes, the drive is waiting for a cartridge. Within 60 seconds, insert the suspect data cartridge (or the tape drive exits maintenance mode). After you insert the cartridge,

- o If no error is detected, the test begins again and runs for a maximum of ten times. After the tenth loop, the test stops and the drive automatically exits maintenance mode. To halt the test, press the eject button. The tape drive then rewinds and unloads the cartridge, displays , and exits maintenance mode.

  - o If an error is detected, the tape drive displays 🔓 or 🗋. Once the cartridge is manually ejected and removed, the tape drive exits maintenance mode

### Function Code F - Write Performance Test

Causes the tape drive to perform tests to ensure that the drive can read from and write to tape. This diagnostic performs fewer tests than the Run Tape Drive Diagnostics test (Function Code 1). The tape drive takes approximately 3 minutes to run the test. The Fast Read/Write Test is not as comprehensive a test and is not recommended for isolating errors between the drive and the media.

#### Attention: Data on the suspect tape will be overwritten

- Ensure that there is no cartridge in the drive. Press the eject button three times within an interval of 2 seconds. The fault LED becomes solid amber, which means that the drive is in maintenance
- 3. Press the eject button once per second until 🖻 appears in the single-character display. If you cycle past 🖻, continue to press the eject button until it reappear
- 4. To select the function, press and hold the eject button for 3 seconds. After you select the function, 🖾 flashes. When 🖾 flashes, the drive is waiting

for a cartridge. Within 60 seconds, insert the suspect data cartridge (or the tape drive exits maintenance mode). After you insert the cartridge, 🕒 flashes and the test begins.

- If no error is detected, the test begins again and runs for a maximum of ten times. Each loop takes approximately 3 minutes to run. After the tenth loop, the test stops and the drive automatically exits maintenance mode. If an error is detected, the tape drive displays an error code. Once the cartridge is manually ejected and removed, the tape drive exits maintenance mode.
- To halt the diagnostic at the end of the current 3 minute test loop, press the eject button once. The drive acknowledges the request by slowing the length of time that the currently displayed character flashes on the single-character display (from twice per second to once per second.) The diagnostic continues to the end of its loop and then stops. The tape drive then rewinds, unloads the cartridge, and exits maintenance
- mode To halt the diagnostic immediately and terminate the test that is running, press the eject button twice. The tape drive rewinds, unloads the cartridge, and exits maintenance mode

Function Code H - Test Head

Causes the tape drive to perform the Head Resistance Measurements test and a Write/Read test (on the center of the tape). The drive runs these tests to ensure that the tape drive's head and tape-carriage mechanics are working correctly. The tape drive takes approximately 10 minutes to run the test.

- Ensure that there is no cartridge in the drive. Press the eject button three times within an interval of 2 seconds. The fault LED becomes solid amber, which means that the drive is in maintenance mode
- Press the eject button once per second until 💾 appears in the single-character display. If you cycle past 💾, continue to press the eject button until 3. it reappears
- 4. To select the function, press and hold the eject button for 3 seconds. After you select the function, 🖾 flashes. When 🖾 flashes, the drive is waiting

for a cartridge. Within 60 seconds, insert a scratch data cartridge (or the tape drive exits maintenance mode). After you insert the cartridge, 💾 flashes and the test begins: o If no error is detected, the test begins again and runs for a maximum of ten times. Each loop takes approximately 10 minutes to run. After the

- If no error is detected, the test begins again and runs for a maximum of ten times. Each loop takes approximately 10 minutes to run. After t tenth loop, the test stops and the drive automatically exits maintenance mode.
   If an error is detected, the tape drive displays "5", unloads the tape cartridge, and exits maintenance mode.
   To halt the diagnostic at the end of the current 10 minute test loop, press the eject button once. The drive acknowledges the request by slowing the length of time that the currently displayed character flashes on the single-character display (from twice per second to once per second.) The diagnostic continues to the end of its loop and then stops. The tape drive then rewinds, unloads the cartridge, and exits maintenance mode.
   To halt the diagnostic immediately and terminate the test that is running, press the elect button twice. The tape drive then rewinds, unloads
- o To halt the diagnostic immediately and terminate the test that is running, press the eject button twice. The tape drive then rewinds, unloads the cartridge, and exits maintenance mode

#### Function Code J - Fast Read/Write Test

Approximate Run Time = 5 minutes

Total Number of Loops = 10

Function Code  $\blacksquare$  performs tests to ensure that the drive can read from and write to tape.

The diagnostic loops ten times. Press the eject button to stop the diagnostic and exit maintenance mode. Pressing the eject button once will abort the test at the end of the current test loop. Pressing the eject button twice will abort the test immediately.

Attention: For this test, insert only a scratch (blank) data cartridge or a cartridge that may be overwritten. During the test, the drive overwrites the data on the cartridge

Ensure that there is no cartridge in the drive.

- Press the eject button three times within an interval of 2 seconds. The fault LED becomes solid amber, which means that the drive is in maintenance 2. mode.
- Press the eject button once per second until 🛛 appears in the single-character display. If you cycle past 🗔 continue to press the eject button until it 3. reappears. Press and hold the eject button for three or more seconds, then release it to select the function. The single-character display changes to a flashing
- E

Within 60 seconds, insert a scratch data cartridge that is not write-protected. 5.

NOTE: If you wait longer than 60 seconds to load a cartridge, the drive will automatically exit maintenance mode. If you insert a U

write-protected cartridge, the tape drive will display a  $\mathbb{P}$  and retain the cartridge until it is manually ejected. Once the cartridge is ejected and removed, the tape drive will exit maintenance mode

After you insert the cartridge, the single-character display changes to a flashing  $\square$ , and the tape drive runs the tests.

Note: If you inserted an invalid cartridge, error code  $\Box$  appears in the single-character display. The tape drive retains the cartridge until it is manually ejected. Once ejected, the tape drive exits maintenance mode.

- o If <u>no</u> error is detected, the test will loop and begin again. To stop the loop, press the eject button for one second and release. When the loop ends, the drive rewinds, unloads the tape, and exits maintenance mode.
  o If an error is detected, the fault LED flashes amber, the tape drive posts and error code to the single-character display. To determine the error, locate the code in "Descriptions and Corrective Actions". Once the cartridge is manually ejected and removed, the tape drive exits maintenance mode.

# Function Code L - Load/Unload Test

Approximate Run Time = 15 seconds per loop

Total Number of Loops = 10

Function Code ᠘ tests the drive's ability to load and unload a tape cartridge.

The diagnostic loops ten times. To stop the diagnostic and exit maintenance mode, press the eject button once to abort the test.

Attention: Even though no data is written during this test, it is recommended that you use a blank (scratch) cartridge for this test.

- Ensure that there is no cartridge in the drive.
- Press the eject button three times within an interval of 2 seconds. The fault LED becomes solid amber, which means that the drive is in maintenance 2
- 3. Press the eject button once per second until 🖾 appears in the single-character display. If you cycle past 🖳, continue to press the eject button until it reappears

Press and hold the eject button for three or more seconds, then release it to select the function. The single-character display changes to a flashing 4 E

- 5. Within 60 seconds, insert a scratch data cartridge that is not write-protected.
  - NOTE: If you wait longer than 60 seconds to load a cartridge, the drive will automatically exit maintenance mode. If you insert a Ø write-protected cartridge, the tape drive will display a 🗐 and retain the cartridge until it is manually ejected. Once the cartridge is ejected and removed, the tape drive will exit maintenance mode.

After you insert the cartridge, the single-character display changes to a flashing *L*. The tape drive runs the tests.

• If <u>no</u> error is detected, the test will loop and begin again. To stop the loop, press the eject button for one second and release. When the loop ends, ends, temporarily appears in the single-character display. The drive rewinds the tape and unloads the cartridge. The drive then exits maintenance mode.

o If an error is detected the test stops, appears in the single-character display. To determine the error, locate in "Descriptions and <u>Corrective Actions</u>". The drive unloads the tape cartridge and exits maintenance mode. To clear the error, turn the tape drive power off, then on again.

Function Code P or U - RESERVED (Service Function)

## **General Guidelines**

If you encounter problems when running the Dell PowerVault Tape Drive, refer to Table 4 for common problems. If the problem is not identified, refer to "Methods of Receiving Errors and Messages." The color and condition of the LEDs may also indicate a problem.

Table 4. General Troubleshooting

| If the problem is this                                                                              | Do this                                                                                                    |
|----------------------------------------------------------------------------------------------------|----------------------------------------------------------------------------------------------------|
| A code displays on the single-character display and the fault LED flashes amber.                    | The tape drive detected an error or is directing you to an informational message. See "Methods of Receiving Errors and Messages."                                                                                                    |
| The ready/activity LED or single-<br>character display never turns on.                              | The tape drive has no power. Check the power at the power source. Connect power to the tape drive. If the problem persists, contact Dell technical support.                                                                                                    |
| The tape drive does not load a tape cartridge.                                                      | <ul> <li>One of the following has occurred:</li> <li>1 A tape cartridge is already loaded. To remove the cartridge, press the eject button. If the cartridge does not eject, turn off the power to the tape drive, then turn it back on. After the ready/activity LED becomes solid green, press the eject button to eject the cartridge.</li> <li>1 The cartridge tray may not be in the correct position. Press the eject button to return the tray to the correct position.</li> <li>1 The tape cartridge was loaded incorrectly. To properly load a cartridge, see the Loading section in "Loading. Unloading, and Write-Protecting Cartridges."</li> <li>1 The tape cartridge may be defective. Load another tape cartridge. If the problem exists for multiple cartridges, the tape drive is defective. Contact Dell technical support.</li> <li>1 The tape drive has no power. Connect power to the tape drive.</li> </ul> |
| The tape drive does not unload the tape cartridge.                                                  | The tape cartridge is stuck or is broken. Press the eject button. If the cartridge does not eject, turn off the power to the tape drive, and then turn it back on. (Note that the mid-tape recovery could take up to 10 minutes to complete.) If the cartridge still does not eject, manually remove it (see " <u>Recovering a Tape Cartridge</u> ").                                                                                                    |
| The system received TapeAlert flags.                                                                | See " <u>TapeAlert Flags</u> ."                                                                                                    |
| The system reported system problems (such as selection or command time-<br>outs, or parity errors). | See "Fixing SAS Connectivity Problems."                                                                                                    |
| Codes display on the single-character display, but the ready/activity LED does not turn on.         | The tape drive is defective. Contact Dell technical support.                                                                                                    |
| The tape drive does not respond to system commands.                                                 | Press and hold the eject button on the drive for 10 seconds to force a drive dump. The drive will save the dump and then reboot to allow communication to the drive to occur. Do not cycle power, as this will erase the contents of the dump.                                                                                                    |

## Methods of Receiving Errors and Messages

Use Table 5 as a guide for identifying error codes and message codes reported by the tape drive, its computer (if applicable), or the system.

NOTE: The codes on the single-character display have different meanings, depending on whether they display during normal operations or while the drive is in maintenance mode. Codes that occur during normal operations are defined in "Descriptions and Corrective Actions." Codes that occur while in maintenance mode are defined in "Selecting a Diagnostic or Maintenance Function."

#### Table 5. Methods of Receiving Errors and Messages

| If the error or message was presented by                                        | Do this                                                                                                    |
|---------------------------------------------------------------------------------|----------------------------------------------------------------------------------------------------|
| The system's display (if the tape drive is enclosed in a library or autoloader) | Refer to the documentation for the system.                                                                                                    |
| The tape drive's single-character display and the fault LED flashes amber       | See " <u>Descriptions and Corrective Actions</u> ." To determine the meaning of the LED, see the " <u>Front</u><br><u>Panel</u> " section in the Introduction.                 |
| The tape drive's single-character display and the fault LED is solid amber      | See " <u>Selecting a Diagnostic or Maintenance Function</u> ," To determine the meaning of the fault LED activity, see the " <u>Front Panel</u> " section in the Introduction. |
| SCSI log sense data (such as TapeAlert flags) or SCSI drive sense data          | See "TapeAlert Flags" or "Descriptions and Corrective Actions."                                                                                                    |
| The tape drive's error log                                                      | See "Descriptions and Corrective Actions."                                                                                                    |

## **Descriptions and Corrective Actions**

Table 6 gives descriptions of the errors and messages that pertain to the tape drive, and tells what to do when you receive them.

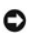

NOTICE: If the tape drive detects a permanent error and displays an error code other than , it automatically performs a dump of vital data to drive memory. If you force a dump, the existing dump will be overwritten and data will be lost. After you force a dump, do not turn off the power to the tape drive or you may lose the dump data.

Table 6. Descriptions and Corrective Actions

### Capturing a Drive Dump using the Ethernet Port

Another way to capture a drive dump is using the ethernet port. To capture a dump on the drive using the Ethernet interface follow the steps below. Described above. Connect an ethernet patch cable to the drive's ethernet interface and to a computer. In order to meet electromagnetic immunity requirements, a shielded

thermaticable is required. Create an FTP session between the drive and the computer. The drive's IP address: 169.254.0.3

Create an FTP session between the drive and the computer. The drive's IP address: 169.254.0.3
At the user prompt, type guest and press Enter.
At the password prompt, press Enter. No response is needed.
Type bin to set the communication mode to binary.
Type mget \*.dmp to transfer a drive dump to the computer. If a dump already exists, the drive will show you the dump name and ask if you want to transfer it to the computer. Type y to fransfer the existing dump or n to skip this dump file. Then the drive will ask if you want a forced dump. Type y to force a dump and to transfer the forced dump to the computer, or type n to skip forcing a dump.
Type quit to end the FTP session.
Remove the ethernet patch cable from the drive's ethernet interface.

| The sing | single-character display clears if you power-off the drive.                                                                                                    |  |  |
|----------|----------------------------------------------------------------------------------------------------|--|--|
| Code     | Cause and Action                                                                                                    |  |  |
|          | No error occurred and no action is required. This code displays:                                                                                                    |  |  |
|          | <ol> <li>When power is cycled (turned off, then on) to the tape drive</li> <li>When diagnostics have finished running and no error occurred</li> </ol>                                                                                                    |  |  |
|          | NOTE: The single-character display is blank during normal operation of the tape drive.                                                                                                    |  |  |
|          | Cooling problem. The tape drive detected that the recommended operating temperature was exceeded. Perform the following action:                                                                                                    |  |  |
| 1        | <ol> <li>If a fan is present in the system, ensure that it is rotating and is quiet. If not, replace the fan. (For instructions about replacing the fan, see your system's documentation.)</li> <li>Remove any blockage that prevents air from flowing freely through the tape drive.</li> <li>Ensure that the operating temperature and airflow is within the specified range (see "<u>Specifications</u>").</li> <li>If the operating temperature is within the specified range and the problem persists, contact Dell technical support.</li> </ol> |  |  |
|          | The error code clears when you power-off the tape drive or place it in maintenance mode.                                                                                                    |  |  |
|          | Power problem. The tape drive detected that the externally supplied power is either approaching the specified voltage limits (the drive is still operating) or is outside the specified voltage limits (the drive is not operating). Perform the following action:                                                                                                    |  |  |
| 2        | <ol> <li>Ensure that the power connector is properly seated.</li> <li>Ensure that the proper DC voltages are being applied within the tolerances allowed (see "<u>Specifications</u>").</li> <li>If the proper voltages are being applied but the problem persists, contact Dell technical support.</li> </ol>                                                                                                    |  |  |
|          | The error code clears when you power-off the tape drive or place it in maintenance mode.                                                                                                    |  |  |
|          | Firmware problem. The tape drive determined that a firmware error occurred. Perform the following action:                                                                                                    |  |  |
| 3        | <ol> <li>Power the tape drive off and on, then retry the operation that produced the error. The error code clears when you power-off the tape drive<br/>or place it in maintenance mode.</li> <li>If the problem persists, download the latest firmware and retry the operation.</li> </ol>                                                                                                    |  |  |
|          | Firmware or tape drive problem. The tape drive determined that a firmware or tape drive hardware failure occurred. Perform the following action:                                                                                                    |  |  |
| Ч        | <ol> <li>Power the tape drive off and on, then retry the operation that produced the error. The error code clears when you power-off the tape drive<br/>or place it in maintenance mode.</li> <li>If the problem persists, download the latest firmware and retry the operation; if new firmware is not available, contact Dell technical<br/>support.</li> </ol>                                                                                                    |  |  |
|          |                                                                                                    |  |  |
| 5        | Tape drive hardware problem. The drive determined that a tape path or read/write error occurred. To prevent damage to the drive or tape, the drive will not allow you to insert a cartridge if the current cartridge was successfully ejected. The error code may clear when you cycle power to the tape drive or place it in maintenance mode. If the problem persists, contact Dell technical support.                                                                                                    |  |  |
|          | Tape drive or media error. The drive determined that an error occurred, but it cannot isolate the error to faulty hardware or to the tape cartridge.<br>Perform the appropriate action, as described below:                                                                                                    |  |  |
|          | For Problems with Writing Data:                                                                                                    |  |  |
|          | If the problem occurred while the drive was writing data to the tape, and if you know the volume serial number (located on the cartridge label) of the tape cartridge loaded in the drive when the problem occurred, retry the operation with a different cartridge:                                                                                                    |  |  |
|          | <ol> <li>If the operation succeeds, the original cartridge was defective. Copy data from the defective cartridge and discard it.</li> <li>If the operation fails and another drive is available, insert the cartridge into the other drive and retry the operation.         <ul> <li>If the operation fails, discard the defective cartridge.</li> <li>If the operation succeeds, insert a scratch cartridge into the first drive and run the tape drive diagnostics (see Function Code 1 in "</li></ul></li></ol>                                     |  |  |

|                         | <ul> <li>n If the diagnostics succeed, the error was temporary.</li> <li>1 If the operation fails and another drive is not available, insert a scratch cartridge into the drive and run the tape drive diagnostics (see Function Code 1 in "Selecting a Diagnostic or Maintenance Function").</li> <li>o If the diagnostics fail, contact Dell technical support.</li> <li>o If the diagnostics succeed, discard the cartridge.</li> </ul> |
|-------------------------|----------------------------------------------------------------------------------------------------|
|                         | If the problem occurs with multiple tape cartridges or if you do not know the tape cartridge's volume serial number, run the tape drive diagnostics (see Function Code 1 in "Selecting a Diagnostic or Maintenance Function"):                                                                                                    |
| [                       | <ol> <li>If the diagnostics fail, contact Dell technical support.</li> <li>If the diagnostics succeed, run the Test Head diagnostic (see Function Code H in "<u>Selecting a Diagnostic or Maintenance Function</u>").</li> <li>If the Test Head diagnostic fails, contact Dell technical support.</li> <li>If the Test Head diagnostic succeeds, replace the cartridges that caused the problem.</li> </ol>                                |
| 6                       | The error code clears when you remove the tape cartridge or place the drive in maintenance mode.                                                                                                    |
|                         | For Problems with Reading Data:                                                                                                    |
|                         | If the problem occurred while the drive was reading data from the tape, and if you know the volume serial number of the tape cartridge, perform<br>one of the following procedures:                                                                                                    |
|                         | <ul> <li>If another drive is available, insert the cartridge into the other drive and retry the operation:         <ul> <li>If the operation fails, discard the defective cartridge.</li> <li>If the operation succeeds, insert a scratch cartridge into the first drive and run the tape drive diagnostics (see Function Code 1 in "</li></ul></li></ul>                                                                                  |
|                         | If the problem occurs with multiple tape cartridges or if you do not know the tape cartridge's volume serial number, run the tape drive diagnostics (see Function Code 1 in "Selecting a Diagnostic or Maintenance Function"):                                                                                                    |
|                         | <ol> <li>If the diagnostics fail, contact Dell technical support.</li> <li>If the diagnostics succeed, run the Test Head diagnostic (see Function Code H in "<u>Selecting a Diagnostic or Maintenance Function</u>").</li> <li>If the Test Head diagnostic fails, contact Dell technical support.</li> <li>If the Test Head diagnostic succeeds, replace the cartridges that caused the problem.</li> </ol>                                |
|                         | The error code clears when you remove the tape cartridge or place the drive in maintenance mode.                                                                                                    |
| 7                       | A high probability of media error. The tape drive determined that an error occurred because of a faulty tape cartridge. Try another tape cartridge.<br>If the problem occurs with multiple tape cartridges, see " <u>Resolving Media-Related Problems</u> ," This error will also appear if you are loading an<br>expired cleaner cartridge.                                                                                               |
|                         | The error code clears when you remove the tape cartridge or place the drive in maintenance mode.                                                                                                    |
| 8                       | Tape drive or interface failure. The tape drive determined that a failure occurred in the tape drive's hardware or in the bus. See " <u>Fixing SAS</u><br><u>Connectivity Problems</u> ". The error code clears 10 seconds after the drive detected the error or when you place the drive in maintenance mode.                                                                                                    |
| 9                       | Library to drive interface (RS-422) error. This interface is not used in the PowerVault tape drive.                                                                                                    |
| R                       | Tape drive hardware problem. The tape drive determined that a problem occurred that degraded the operation of the tape drive, but it did not restrict continued use. If the problem persists, contact Dell technical support. The drive is usable, though the single-character display continues to indicate an error and the fault LED flashes amber.                                                                                     |
|                         | The error code may clear when you cycle power to the tape drive or place it in maintenance mode.                                                                                                    |
| Ь                       | No error or message is assigned.                                                                                                    |
| Ľ                       | The tape drive needs to be cleaned. Clean the tape drive. See the " <u>Cleaning the Tape Mechanism</u> " section.                                                                                                    |
| 8                       | No error or message is assigned.                                                                                                    |
| E                       | Not applicable for a SAS drive.                                                                                                    |
| F                       | Not applicable for a SAS drive.                                                                                                    |
|                         | Incompatible media. The tape drive detected that an unsupported cartridge was loaded. Verify that the generation of the loaded cartridge is supported on the tape drive.                                                                                                    |
| P                       | Write protect. A write operation has been attempted to a write-protected cartridge or an overwrite has been attempted to a WORM cartridge.<br>These operations are not allowed.                                                                                                    |
| е                       | Encryption Error. The drive detected a configuration or set-up error prior to an encryption operation.                                                                                                    |
|                         | The eject button is depressed. Verify that the button pushes freely.                                                                                                    |
| Ø                       | NOTE: The drive uses a limited version of FTP protocol to communicate on the Ethernet interface. It is recommended to use a simple, command line FTP session, such as the DOS command prompt, when communicating with the drive. This product is not intended to be connected directly or indirectly by any means whatsoever to interfaces of public telecommunications networks.                                                          |
| $\widehat{\mathcal{B}}$ | Mid-Tape Recovery. The SCD flashes one segment at a time to complete one figure-eight motion, then flashes the number 9, then flashes one segment at a time to complete one figure-eight motion, then flashes the number 8. This continues until the number 1 flashes and the drive completes. You can eject the cartridge once the count down has ended by hitting the eject button.                                                      |

# Fixing SAS Connectivity Problems

If there appears to be a problem connecting or communicating with the drive, follow this procedure.

- Ensure that the power is on to the tape drive. Replace the SAS cable and interposers, if any, and retry the failing operation. If these measures do not correct the problem, contact Dell customer support. 3.

### **Resolving Media-Related Problems**

To resolve problems that are related to media, the tape drive's firmware includes:

- Test Cartridge & Media diagnostic that verifies whether a suspect cartridge and its magnetic tape are acceptable for use. Statistical Analysis and Reporting System (SARS) to assist in isolating failures between media and hardware. To determine the cause of failure, SARS uses the cartridge performance history that is saved in the cartridge memory (CM) and the drive performance history that is kept in the drive's Vital Product Data (VPD) area in Non Volatile Random Access Memory (NVRAM). Any failures that SARS detects are reported as TapeAlert flags on the system 1 (see "<u>TapeAlert Flags</u>")

If you encounter a media-related problem, use the following procedure:

- NOTICE: When you run the Test Cartridge & Media diagnostic, data on the suspect tape is overwritten. If valuable data is on the tape, be sure to O copy the data before running this test.
- 1. If possible, run the tape cartridge in a different tape drive. If the operation in the other tape drive fails and 🔓 or 🗋 displays, replace the media. If the
- operation succeeds, run the tape tairing in a different tape drive. In the operation in the operation in the 2.
- 3 initial media error

## Removing an Internal SAS Tape Drive

To remove an internal SAS tape drive from the system, perform the following steps:

- Ensure that the tape drive does not contain a tape cartridge. De-configure the drive from the system. (For instructions, see your system's documentation.) Turn off the power to the system. Disconnect the power cable from the system and the electrical outlet. 2. 3.
- 4.
- Remove system cover. Disconnect the internal SAS cable from the tape drive (see number 1 in Figure 4. Rear Panel of Internal SAS Tape Drive.) 5.
- Remove the tape drive from the system and remove any mounting screws or rails from the side or bottom of the tape drive To reassemble, reverse these steps. 6. 7.

## **TapeAlert**

TapeAlert is a patented technology and standard of the American National Standards Institute (ANSI) that defines conditions and problems that are experienced by tape drives. The technology enables a system to read TapeAlert flags from a tape drive through the SCSI interface. The system reads the flags from Log Sense Page 0x2E.

## TapeAlert Flags

Table 7 lists the TapeAlert flags that are supported by the Dell PowerVault Tape Drive.

### Table 7. TapeAlert Flags and Descriptions

| TapeAlert Flags Supported by the Tape Drive |                               |                                                        |                                                                                                    |                                                                                                    |  |  |
|---------------------------------------------|-------------------------------|--------------------------------------------------------|----------------------------------------------------------------------------------------------------|----------------------------------------------------------------------------------------------------|--|--|
| Flag<br>Number                              | Flag<br>Parameter<br>(in hex) | Flag                                                   | Description                                                                                                    | Action Required                                                                                                    |  |  |
| 3                                           | 03h                           | Hard error                                             | Set for any unrecoverable read, write, or<br>positioning error. (This flag is set in<br>conjunction with flags 4, 5, or 6.)                                                     | See the Action Required column for Flag 4, 5, or 6 in this tab                                                                                                    |  |  |
| 4                                           | 04h                           | Media                                                  | Set for any unrecoverable read, write, or positioning error that is due to a faulty tape cartridge.                                                                             | Contact Dell technical support.                                                                                                    |  |  |
| 5                                           | 05h                           | Read failure                                           | Set for any unrecoverable read error<br>where isolation is uncertain and failure<br>could be due to a faulty tape cartridge or<br>to faulty drive hardware.                     | If Flag 4 is also set, the cartridge is defective. Contact Dell technical support. If Flag 4 is not set, see error code 6 in "<br>Descriptions and Corrective Actions."                                                                                                    |  |  |
| 6                                           | 06h                           | Write failure                                          | Set for any unrecoverable write or<br>positioning error where isolation is<br>uncertain and failure could be due to a<br>faulty tape cartridge or to faulty drive<br>hardware.  | If Flag 9 is also set, make sure that the write-protect switch is set so that data can be written to the tape (see the " <u>Setting</u> <u>the Write-Protect Switch</u> " section.) If Flag 4 is also set, the cartridge is defective. Replace the tape cartridge. If Flag 4 is not set, see error code 6 in " <u>Descriptions and Corrective Actions</u> ." |  |  |
| 8                                           | 08h                           | Not data grade                                         | Set when severe servo errors occur while<br>loading a tape cartridge.                                                                                                    | Replace the tape cartridge. If this error occurs with multiple tapes, see error code 6 in "Descriptions and Corrective Actions."                                                                                                    |  |  |
| 9                                           | 09h                           | Write protect                                          | Set when the tape drive detects that the tape cartridge is write-protected.                                                                                                    | Make sure that the cartridge's write-protect switch is set so that the tape drive can write data to the tape (see the " <u>Setting the Write-Protect Switch</u> " section).                                                                                                    |  |  |
| 10                                          | 0Ah                           | No removal                                             | Set when the tape drive receives an<br>UNLOAD command after the system<br>prevented the tape cartridge from being<br>removed.                                                   | Refer to the documentation for your system's operating system.                                                                                                    |  |  |
| 11                                          | OBh                           | Cleaning media                                         | Set when you load a cleaning cartridge into the drive.                                                                                                    | No action required.                                                                                                    |  |  |
| 12                                          | OCh                           | Unsupported<br>format                                  | Set when you load an unsupported<br>cartridge type into the drive or when the<br>cartridge format has been corrupted.                                                           | Use a supported tape cartridge.                                                                                                    |  |  |
| 15                                          | OFh                           | Cartridge memory<br>chip failure                       | Set when a cartridge memory (CM) failure is detected on the loaded tape cartridge.                                                                                              | Replace the cartridge. If this error occurs on multiple tapes, see error code 6 in "Descriptions and Corrective Actions."                                                                                                    |  |  |
| 16                                          | 10h                           | Forced eject                                           | Set when you manually unload the tape<br>cartridge while the drive was reading or<br>writing.                                                                                   | No action required.                                                                                                    |  |  |
| 18                                          | 12h                           | Tape directory<br>corrupted in the<br>cartridge memory | Set when the drive detects that the tape<br>directory in the cartridge memory has<br>been corrupted.                                                                            | Reread all data from the tape to rebuild the tape directory.                                                                                                    |  |  |
| 20                                          | 14h                           | Clean now                                              | Set when the tape drive detects that it needs cleaning.                                                                                                    | Clean the tape drive. See the " <u>Cleaning the Tape Mechanism</u> " section.                                                                                                    |  |  |
| 21                                          | 15h                           | Clean periodic                                         | Set when the drive detects that it needs routine cleaning.                                                                                                    | Clean the tape drive as soon as possible. The drive can continue to operate, but you should clean the drive soon. See the "<br><u>Cleaning the Tape Mechanism</u> " section.                                                                                                    |  |  |
| 22                                          | 16h                           | Expired clean                                          | Set when the tape drive detects a<br>cleaning cartridge that has expired.                                                                                                    | Replace the cleaning cartridge.                                                                                                    |  |  |
| 23                                          | 17h                           | Invalid cleaning<br>tape                               | Set when the drive expects a cleaning<br>cartridge and the loaded cartridge is not a<br>cleaning cartridge.                                                                     | Use a valid cleaning cartridge.                                                                                                    |  |  |
| 30                                          | 1Eh                           | Hardware A                                             | Set when a hardware failure occurs that requires that you reset the tape drive to recover.                                                                                      | If resetting the drive does not recover the error, use the error code from the single-character display, library user interface, or SCSI drive sense data. See " <u>Descriptions and Corrective</u> Actions."                                                                                                    |  |  |
| 31                                          | 1Fh                           | Hardware B                                             | Set when the tape drive fails its internal self tests.                                                                                                    | Use the error code on the single-character display, library user interface, or SCSI drive sense data. See "Descriptions and Corrective Actions."                                                                                                    |  |  |
| 32                                          | 20h                           | Interface                                              | Set when the tape drive detects a problem with the SCSI or LDI (RS-422) interface.                                                                                              | Locate error code 8 or 9 in "Descriptions and Corrective Actions."                                                                                                    |  |  |
| 33                                          | 21h                           | Eject media                                            | Set when a failure occurs that requires you to unload the cartridge from the drive.                                                                                             | Unload and reload the tape cartridge.                                                                                                    |  |  |
| 34                                          | 22h                           | Download fail                                          | Set when a field microcode replacement<br>(FMR) image is unsuccessfully downloaded<br>to the tape drive via the SAS interface.                                                  | Ensure that it is the correct image. Download the FMR image again.                                                                                                    |  |  |
| 36                                          | 24h                           | Drive temperature                                      | Set when the drive's temperature sensor<br>indicates that the drive's temperature is<br>exceeding the recommended temperature<br>of the system (see " <u>Specifications</u> "). | See error code 1 in "Descriptions and Corrective Actions."                                                                                                    |  |  |
|                                             |                               |                                                        | Set when the drive detects that the externally supplied voltages are either                                                                                                    |                                                                                                    |  |  |

| 37 | 25h | Drive voltage                       | approaching the specified voltage limits or<br>are outside the voltage limits (see<br>" <u>Specifications</u> ").                              | See error code 2 in " <u>Descriptions and Corrective Actions</u> ."      |  |  |
|----|-----|-------------------------------------|----------------------------------------------------------------------------------------------------|--------------------------------------------------------------------------|--|--|
| 39 | 27h | Diagnostics<br>required             | Set when the drive detects a failure that requires diagnostics to isolate the problem.                                                         | See error code 6 in " <u>Descriptions and Corrective Actions</u> ."      |  |  |
| 51 | 33h | Tape directory<br>invalid at unload | Set when the tape directory on the tape<br>cartridge that was previously unloaded is<br>corrupted. The file-search performance is<br>degraded. | Rebuild the tape directory by reading all the data.                      |  |  |
| 52 | 34h | Tape system area<br>write failure   | Set when the tape cartridge that was<br>previously unloaded could not write its<br>system area successfully.                                   | Copy the data to another tape cartridge, then discard the old cartridge. |  |  |
| 53 | 35h | Tape system area<br>read failure    | Set when the tape system area could not be read successfully at load time.                                                                     | Copy the data to another tape cartridge, then discard the old cartridge. |  |  |

## Capturing a Drive Dump Using the Ethernet Interface:

Another way to capture a drive dump is using the ethernet port. To capture a dump on the drive using the Ethernet interface follow the steps below.

**Note:** The drive uses a limited version of FTP protocol to communicate on the Ethernet interface. It is recommended to use a simple, command line FTP session, such as the DOS command prompt, when communicating with the drive. This product is not intended to be connected directly or indirectly by any means whatsoever to interfaces of public telecommunications networks.

- Obtain the latest drive firmware from the web, as described above. Connect an ethernet patch cable to the drive's ethernet interface and to a computer. In order to meet electromagnetic immunity requirements, a 2.
- 3.
- 4.
- 5.
- 6. 7.
- Connect an ethernet patch cable to the drive's ethernet interface and to a computer. In order to meet doctromagnetic management and the second shielded ethernet cable is required. Create an FTP session between the drive and the computer. The drive's default IP address: 169.254.0.3 At the user prompt, type *guest* and press **Enter**. At the password prompt, press **Enter**. No response is needed. Type *bin* to set the communication mode to binary. Type *mget \*.dmp* to transfer a drive dump to the computer. If a dump already exists, the drive will show you the dump name and ask if you want to transfer it to the computer. Type *y* to transfer the existing dump or *n* to skip this dump file. Then the drive will ask if you want a forced dump. Type *y* to force a dump and to transfer the forced dump to the computer, or type *n* to skip forcing a dump. Type *and* the ETP session
- Type *quit* to end the FTP session. Remove the ethernet patch cable from the drive's ethernet interface. 8. 9.

## **Recovering a Tape Cartridge**

If problem-determination procedures identify the tape drive as the source of the problem and you are unable to eject the tape cartridge using the eject button, perform the following steps to reset the drive to recover the cartridge:

- Press and hold the eject button for 10 seconds, then release.

   The fault LED turns on and the drive starts through its hardware test process.
   When the hardware test completes, the ready/activity LED turns on.

  - o If a cartridge is in the drive, the ready/activity LED flashes green and the SCD flashes moving in a figure eight pattern until the cartridge is o The ready/activity LED turns on solid and the SCD stops flashing in a figure eight pattern when the rewind is complete and the tape drive is ready.
     MOTE: Allow at least 10 minutes for the rewind process to complete

2. To eject the cartridge, push the eject button one more time. If the tape cartridge still will not eject, contact trained service personnel for assistance.

NOTICE: If you are not a trained service person, do not attempt to open the drive for repairs as this will void your warranty.

Back to Contents Page

Back to Contents Page

# Using the Tape Drive: Dell<sup>™</sup> PowerVault<sup>™</sup> Tape Drive User's Guide

Operating the Drive

- Loading, Unloading and Write-Protecting Cartridges
- <u>Caring for Tape Cartridges</u>
- Cleaning the Tape Mechanism

## **Operating the Drive**

Turn on the external drive by pushing the power on/off button on the front panel (Figure 12). Turn on the rack mount drive by pushing the power on/off button on the front panel (Figure 13). The tape drive runs its Power-On Self-Test (POST). At the end of the hardware self-test, the ready/activity LED must be solid green.

### Figure 12. Turning on the External Drive

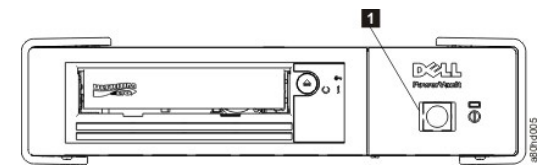

1. Power On/Off Button

## Figure 13. Turning on the Rack Mount Drive

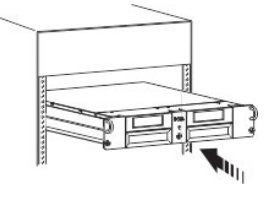

## **Resetting the Drive**

You can reset the drive without powering off the drive and system. This may be necessary if the drive stops responding. To do this, press and hold the eject button on the front panel of the tape drive for 10 seconds (Figure 13). The drive forces a dump of vital technical data to drive memory and overwrites the existing dump. The drive then reboots to allow communication.

### Figure 13. Resetting the Drive

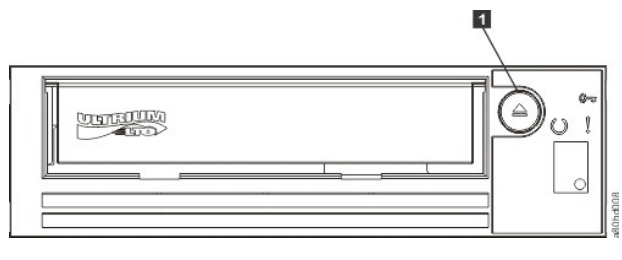

1. Eject Button

## Loading, Unloading, and Write-Protecting Cartridges

Use only LTO Ultrium format cartridges with your drive, as specified in the LTO Ultrium standard. Ensure that only one label is stuck to the label area of the cartridge. Do not use nonstandard labels, and do not stick anything to the cartridge other than in the label area.

The Dell PowerVault Tape Drive is compatible with the cartridges of its predecessors. Below is a description of the functions that are supported on the different compatible media types:

| LTO Cartridge Generation                                                                     | Tape Length<br>(nominal) (m) | Data Capacity<br>(native) (GB <sup>1</sup> ) | Data Capacity<br>(compressed <sup>2</sup> )<br>(GB <sup>1</sup> ) | Power Vault<br>Generation<br>LTO5 | Power Vault<br>Generation<br>LTO4 | Power Vault<br>Generation<br>LTO3 |
|----------------------------------------------------------------------------------------------|------------------------------|----------------------------------------------|-------------------------------------------------------------------|-----------------------------------|-----------------------------------|-----------------------------------|
| 5                                                                                            | 846                          | 1500                                         | 3000                                                              | Yes                               | No                                | No                                |
| 5 WORM                                                                                       | 846                          | 1500                                         | 3000                                                              | Yes                               | No                                | No                                |
| 4                                                                                            | 820                          | 800                                          | 1600                                                              | Yes                               | Yes                               | No                                |
| 4 WORM                                                                                       | 820                          | 800                                          | 1600                                                              | Yes                               | Yes                               | No                                |
| 3                                                                                            | 680                          | 400                                          | 800                                                               | RO                                | Yes                               | Yes                               |
| 3 WORM                                                                                       | 680                          | 400                                          | 800                                                               | RO                                | Yes                               | Yes                               |
| 2                                                                                            | 609                          | 200                                          | 400                                                               | No                                | RO                                | Yes                               |
| 1                                                                                            | 609                          | 100                                          | 200                                                               | No                                | No                                | RO                                |
| 1                                                                                            | 319                          | 50                                           | 100                                                               | No                                | No                                | RO                                |
| 1                                                                                            | 203                          | 30                                           | 60                                                                | No                                | No                                | RO                                |
| 1                                                                                            | 87                           | 10                                           | 20                                                                | No                                | No                                | RO                                |
| Notes:<br>1. 1 GB = 1 000 000 000 bytes<br>2. Compression Ration = 2:1<br>2. RD = Read Only. |                              |                                              |                                                                   |                                   |                                   |                                   |

Figure 14 shows the LTO Ultrium Data Cartridge and its components.

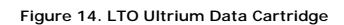

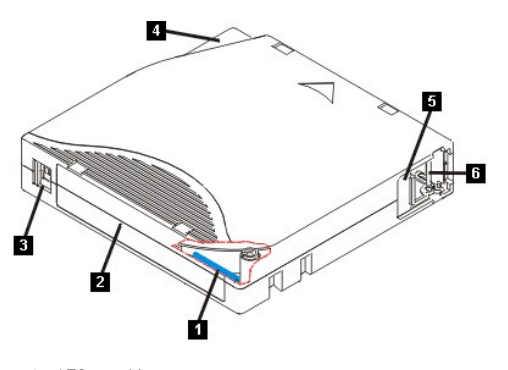

- LTO cartridge memory Label area Write-protect switch Insertion guide Cartridge door Leader pin

- 1. 2. 3. 4. 5. 6.

## Loading a Tape Cartridge

- Ensure that the tape drive is powered on. (The ready/activity LED is solid green.)
   Ensure that the write-protect switch (see number 3 in Figure 14) is properly set. (See "Setting the Write-Protect Switch on Cartridges".)
   Grasp the cartridge so that the write-protect switch faces you.
   Slide the cartridge into the tape load compartment (see Figure 15). The tape drive automatically loads the cartridge.

   If the cartridge is already in the ejected position and you want to reinsert it, remove the cartridge and then insert it again.
   If the cartridge is already loaded and you cycle the power (turn it off, then on), the cartridge does not automatically eject. When the drive powers back on, the cartridge is brought back to the loaded position.

Figure 15. Loading

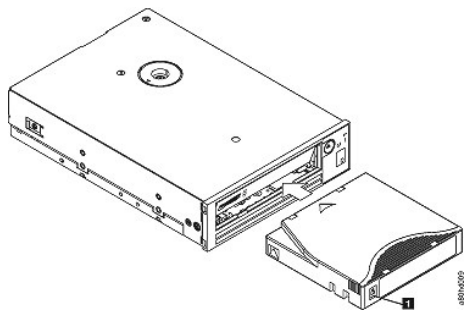

1. Write-Protect Switch

### Unloading a Tape Cartridge

- Ensure that the tape drive is powered on. (The ready/activity LED is solid green.)
   Press the eject button (see number 1 in Figure 13). The drive rewinds the tape and ejects the cartridge. The ready/activity LED flashes green while the tape rewinds, then goes out before the cartridge ejects.
   After the cartridge ejects, grasp the cartridge and remove it.
- Whenever you unload a tape cartridge, the tape drive writes any pertinent information to the cartridge memory.

NOTICE: Do not remove a tape cartridge while the drive activity indicator is on.

### Setting the Write-Protect Switch on Tape Cartridges

NOTICE: Write-protection will not prevent a cartridge from being erased by bulk-erasure or degaussing. Do not bulk-erase Ultrium format cartridges. This will destroy prerecorded servo information and render the cartridge unusable. Always use the long or quick erase command in your backup software to erase cartridges.

The position of the write-protect switch (Figure 16) on the tape cartridge determines whether you can write to the tape:

- If the switch is set to locked (locked padlock), data cannot be written to the tape.
   If the switch is set to unlocked (unlocked padlock or black void), data can be written to the tape.

#### Figure 16. Setting the Write-Protect Switch

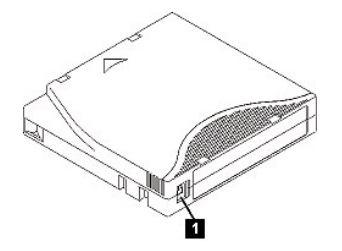

1. Write-Protect Switch

To set the switch, slide it left or right to the desired position.

O

NOTICE: Always set the write protection tab prior to loading the cartridge into the drive. Sliding the tab after loading will cause unpredictable results and could result in drive errors or backup failure.

## **Caring for Tape Cartridges**

NOTICE: Do not insert a damaged tape cartridge into your tape drive. A damaged cartridge can interfere with the reliability of the drive and may void the warranties of the drive and the cartridge. Before inserting a tape cartridge, inspect the cartridge case, cartridge door, and write-protect switch O for breaks.

Incorrect handling or an incorrect environment can damage the LTO Ultrium Tape Cartridge or its magnetic tape. To avoid damage to your tape cartridges and to ensure the continued high reliability of your tape drive, use the following guidelines.

### **Provide Training**

- Post procedures that describe proper media handling in places where people gather.
   Ensure that anyone who handles tape has been properly trained in handling and shipping procedures. This includes operators, users, programmers, archival services, and shipping personnel.
   Ensure that any service or contract personnel who perform archiving are properly trained in media-handling procedures.
   Include media-handling procedures as part of any services contract.
   Define and make personnel aware of data recovery procedures.

### **Ensure Proper Packaging**

- When you ship a cartridge, ship it in its original or similar packaging.

- Wrief you ship a cartridge in a jewel case.
   Use only a recommended shipping container that securely holds the cartridge in its jewel case during transportation.
   Never ship a cartridge in a commercial shipping envelope. Always place it in a box or package.
   If you ship the cartridge in a cardboard box or a box of a sturdy material, ensure the following:
   o Place the cartridge in polyethylene plastic wrap or bags to protect it from dust, moisture, and other contaminants.

  - o Pack the cartridge snugly; do not allow it to move around.
    o Double-box the cartridge (place it inside a box, then place that box inside the shipping box) and add padding between the two boxes.

#### Provide Proper Acclimation and Environmental Conditions

- Before you use a cartridge, let it acclimate to the normal operating environment for 1 hour. If you see condensation on the cartridge, wait an additional 1
- Ensure that all surfaces of a cartridge are dry before inserting it.
- Do not expose the cartridge to moisture or direct sunlight.
   Do not expose recorded or blank cartridges to stray magnetic fields of greater than 100 oersteds (for example, terminals, motors, video equipment, X-ray equipment, or fields that exist near high-current cables or power supplies). Such exposure can cause the loss of recorded data or make the blank cartridge unusable.
- 1 Maintain the following environmental conditions outlined in the Table 2

#### Table 2. Environmental Specifications

| Environmental Factor              | Operating                     | Operational Storage <sup>1</sup> | Archival Storage <sup>2</sup> | Shipping                       |
|-----------------------------------|-------------------------------|----------------------------------|-------------------------------|--------------------------------|
| Temperature                       | 10° to 45°C<br>(50° to 113°F) | 16° to 35°C<br>(61° to 95°F)     | 16° to 25°C<br>(61° to 77°F)  | -23° to 49°C<br>(-9° to 120°F) |
| Relative humidity (noncondensing) | 10% to 80%                    | 20% to 80%                       | 20% to 50%                    | 5% to 80%                      |
| Wet bulb temperature              | 26°C<br>(79°F)                | 26°C<br>(79°F)                   | 26°C<br>(79°F)                | 26°C<br>(79°F)                 |
| Notes                             |                               |                                  |                               |                                |

Operational storage equals less than 1 year

2. Archival storage equals 1 to 10 years

#### Perform a Thorough Inspection

- Inspect the cartridge's packaging to determine potential rough handling.
- When inspecting a cartridge, open only the cartridge door. Do not open any other part of the cartridge case. The upper and lower parts of the case are held together with screws; separating them destroys the usefulness of the cartridge.
- Inspect the cartridge for damage before using or storing it. Inspect the rear of the cartridge (the part that you load first into the tape load compartment) and ensure that there are no gaps in the seam of the cartridge case. If there are gaps in the seam, the leader pin may be dislodged.
- Check that the leader pin is properly seated. If you suspect that the cartridge has been mishandled but it appears useable, copy any data onto a good cartridge immediately for possible data recovery. Discard the mishandled cartridge.
   Review handling and shipping procedures.

### Handle the Cartridge Carefully

1 Do not drop the cartridge. If the cartridge drops, slide the cartridge door back and ensure that the leader pin is properly seated in the pin-retaining spring clips

Do not handle tape that is outside the cartridge. Handling the tape can damage the tape's surface or edges, which may interfere with read or write reliability. Pulling on tape that is outside the cartridge can damage the tape and the brake mechanism in the cartridge. Do not stack more than six cartridges. 1

1 Do not degauss a cartridge that you intend to reuse. Degaussing makes the tape unusable.

### **Cleaning the Tape Mechanism**

Dell PowerVault drives have been developed to have a minimal cleaning requirement. The tape drive will display a C on the single-character display and the fault LED will flash amber when the drive needs cleaning. Only insert a cleaning cartridge into the tape drive when the C is displayed.

NOTICE: Only use LTO cleaning cartridges that are labeled "universal." The tape drive is only compatible with the LTO Ultrium universal cleaning C cartridge. Use of any other type of cleaning cartridge or method can damage the read/write head in your drive. If you load any other type of cleaning cartridge, the tape drive displays a 7 in the SCD and retains the cartridge until it is ejected manually by pressing the Eject button.

An LTO Ultrium universal cleaning cartridge is supplied with each tape drive. Do not use swabs or other means of cleaning the heads. The cleaning cartridge uses a special tape to clean the tape heads.

Though the number may vary according to the manufacturer, the universal cleaning cartridge is generally valid for 50 separate cleaning operations. If you try to use the cleaning cartridge beyond 50 separate cleaning operations, an error code of 7 will be displayed. Eject the cleaning cartridge and replace it with a new one

To use the LTO Ultrium universal cleaning cartridge:

- 1. Insert a cleaning cartridge into the tape drive. The tape drive performs the cleaning automatically. When the cleaning is finished, the drive ejects the artrido
- Remove the cleaning cartridge from the drive

Back to Contents Page